| How to use PS-       | Module III Driver download software to PS-Module III? | 1  |
|----------------------|-------------------------------------------------------|----|
| 步驟1.                 | 請連結至會員專區 (http://www.autolandscientech.com)           | 1  |
| 步驟2.                 | 請按"工具軟體下載與說明"                                         | 2  |
| 步驟3.                 | 下载 "PS-Module III Driver V3.00"                       | 3  |
| **Microsoft          | Windows 2000/XP 作業系統使用者                               | 6  |
| 步驟4.                 | 安裝 "PS-Module III Driver 3.00"                        | 6  |
| 步驟5.                 | 請用 USB 連結 PS-Module III                               | 9  |
| **Microsoft          | Windows Vista 作業系統使用者                                 | 17 |
| 步驟4.                 | 安裝 "PS-Module III Driver 3.00"                        | 17 |
| 步驟5.                 | 請用 USB 連結 PS-Module III                               | 18 |
| <b>PS-Module III</b> |                                                       | 26 |
| 步驟1.                 | Autoland(橋牧)網頁 → 登入使用者 → 進入 "工具軟體下載與說明"               | 26 |
| 步驟2.                 | 下載 "PS-Module III File Manager V3.60(繁體中文)"           | 27 |
| 步驟3.                 | "PS-Module III File Manager V3.60(繁體中文)"已成功安裝         | 28 |
| <b>下載"自動</b> 下       | 「載軟體":                                                | 29 |
| 步驟4.                 | 請按 "載入" 按鈕                                            | 34 |
| 步驟5.                 | 選擇先前下載儲存至電腦中的檔案,並且 "開啓" 它                             | 35 |
| 步驟6.                 | 檔案已載入完成                                               | 36 |
| 步驟7.                 | 選擇預安裝的檔案                                              | 37 |
| 步驟8.                 | 下載成功,並且離開 PS-Module File Manager                      | 38 |
| 刪除軟體                 |                                                       | 39 |
| 附 <b>錄:</b>          |                                                       | 40 |
| 故障 1. 請研             | 崔認 PS-Module III file manager 是否爲最新版本(目前最新版本爲 V3.6)   | 40 |
| 故障 2. 請研             | 霍認是否已經安裝 PS-Module III Driver                         | 41 |
| **Micro              | osoft Windows 2000/XP 作業系統使用者                         | 41 |
| **Micro              | osoft Windows Vista 作業系統使用者                           | 47 |
| 故障 3. 請研             | 崔認筆記型電腦的 USB 硬體是否和 PS-Module III 相容                   | 51 |

## How to use PS-Module III Driver download software to PS-Module III?

# 請注意:

# PS-Module III 只提供 Microsoft Windows 2000 / XP / Vista 作業系統使用

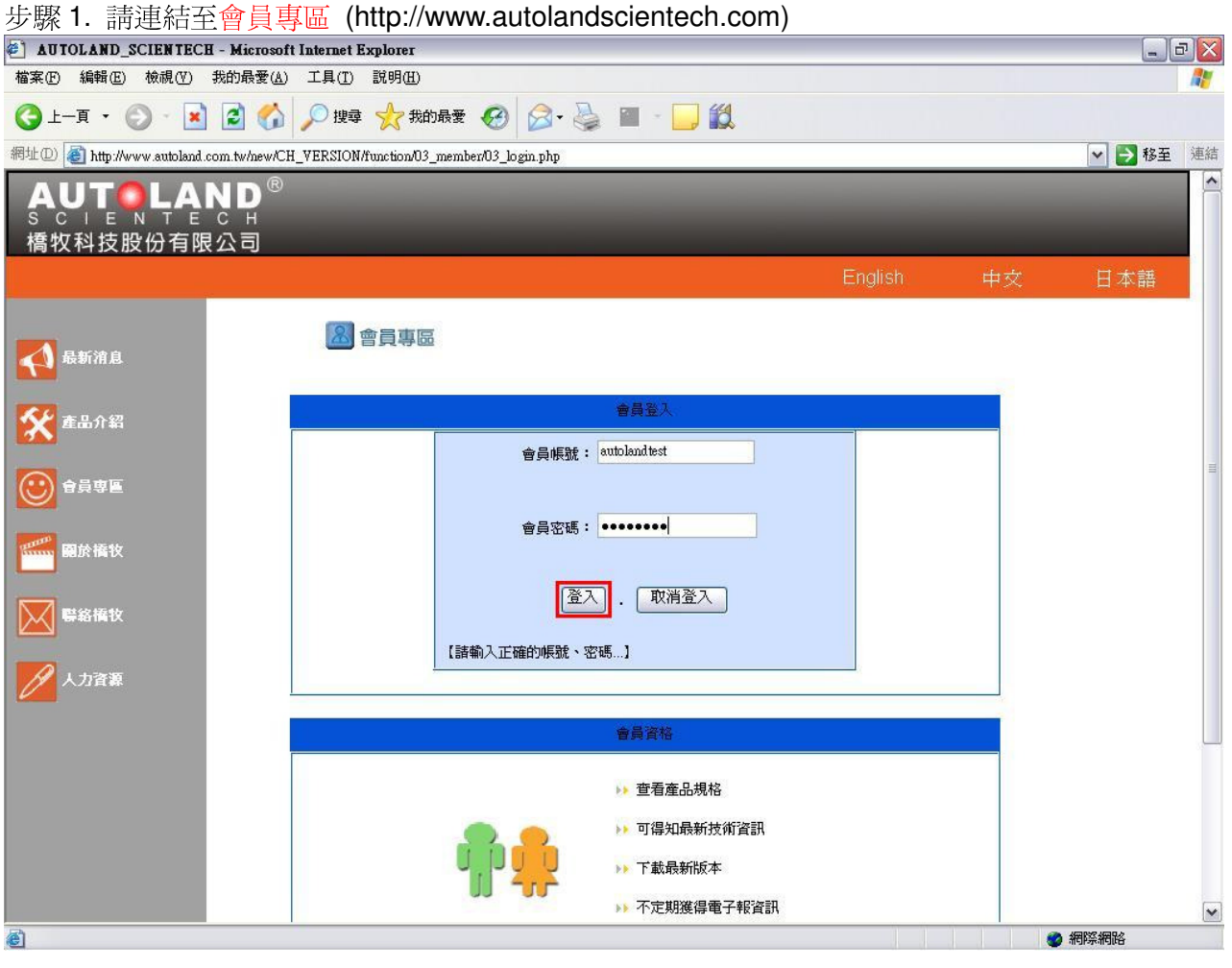

#### 步驟 2. 請按"工具軟體下載與說明".

| autoland_scien:          | TECH會員專區 - Microsoft Internet Explorer                                   | _ 2 ×      |
|--------------------------|--------------------------------------------------------------------------|------------|
| 檔案(F) 編輯(E) 檢視(          | (Y) 我的最愛(A) 工具(I) 說明(H)                                                  | <b>A</b> * |
| ③上一頁 ▼ ② ▼               | 💌 😰 🚮 🔎 搜尋 📌 我的最爱 🍘 🔗 🍛 🎬 - 🛄 鑬                                          |            |
| 網址 (D) 🙋 http://www.auto | land.com.tw/new/CH_VERSION/function/03_member/03_main.php                | ✓ → 移至 連結  |
|                          | English 中文                                                               | 日本語 🗠      |
|                          | ▶ 瀏覽位置:<br>▲ 會員專區                                                        | · 會員專區     |
|                          | AUTOLAND (經銷裔)                                                           |            |
| 🛃 最新消息                   | 非年費專區                                                                    |            |
|                          | 現在時間:2007-10-23<br>家園留商会経費: 4.4.4.002                                    |            |
| 🛠 產品介紹                   | 主要連絡人:Kelvin   年費寧區                                                      |            |
|                          | 會員帳號: autolandtest 年費軟體升級                                                |            |
| ●員専區                     | 電話號碼:04-22963646#12<br>網路升級軟體團專圖                                         |            |
|                          | 19項號號:U4-22954387<br>電子信箱:ieffery@eutolandszientech.com WEB PSM (網路軟體升級) |            |
| 麗於橋牧                     | 公司地址:                                                                    | =          |
|                          | 台中市北區寺島西街14號<br>                                                         |            |
|                          | 資料修改 登出會員 其他功能                                                           |            |
| 人力資源                     |                                                                          |            |
|                          | 完整功能表                                                                    |            |
|                          | 技術通報                                                                     |            |
|                          | 道蹤問題                                                                     |            |
|                          | 汽車診斷線材連接圖                                                                |            |
|                          | 工具軟體下載與說明                                                                |            |
|                          | WEB PSM AUTO                                                             | ~          |
| 2 完成                     |                                                                          | 2 網際網路     |

#### 步驟3. 下載 "PS-Module III Driver V3.00".

|                              |                                     | 01 10:00 .                                |                                         |          |        | -   |
|------------------------------|-------------------------------------|-------------------------------------------|-----------------------------------------|----------|--------|-----|
| AUTOLAND SCIENTECH 1         | 會員專區 - Microsoft Interno            | et Explorer                               |                                         |          |        | ₽ X |
| 檔案(F) 編輯(E) 檢視(V) 我          | 战的最愛( <u>A</u> ) 工具( <u>T</u> ) 説明( | Ð                                         |                                         |          |        |     |
| 🕒 - 🔁 - E                    | 🗟 🚮 🔎 搜尋 🥎                          | 我的最爱 🚱 🔗 🎍 🖀 🛛 📴                          | 1                                       |          |        |     |
| 網址① 🙋 http://www.autoland.co | m.tw/new/CH_VERSION/functio         | n/03_member/03_download.php               |                                         |          | 🖌 🏓 移至 | 連結  |
|                              | <b>N</b> <sup>®</sup>               |                                           | _                                       |          |        |     |
| SCIENTE                      | СН                                  |                                           |                                         |          |        |     |
| 橋牧科技股份有限                     | 公司                                  |                                           |                                         |          |        |     |
|                              |                                     |                                           | Engli                                   | sh 中文    | 日本語    |     |
|                              |                                     |                                           | 1 2 2 2 2 2 2 2 2 2 2 2 2 2 2 2 2 2 2 2 | 魔位置:會員専區 |        |     |
|                              | 🔝 會員專區                              |                                           |                                         |          |        |     |
| 🚺 最新消息                       |                                     | 軟體下載                                      |                                         |          |        |     |
|                              |                                     | 軟體名稱                                      | 下載                                      |          |        |     |
| <b>茶</b> 產品介紹                |                                     | PL-2303 Driver<br>(For PS-Module I & II)  |                                         |          |        | -   |
|                              |                                     | PS-Module III Driver V3.0<br>(電池版/非電池版)   | à                                       |          |        |     |
|                              |                                     | PS-Module III File Manager V3.4<br>(繁體中文) |                                         |          |        |     |
| 電話 電於橋牧                      |                                     | PS-Module III File Manager ∀3.4<br>(簡體中文) |                                         |          |        |     |
|                              |                                     | PC-Scanner V2.11                          |                                         |          |        |     |
| ₩ 警絡摘牧                       |                                     | IMS2-MB-Add- On V1.22                     |                                         |          |        |     |
|                              |                                     | PC-Scanner for BMW GT2 V1.11              |                                         |          |        |     |
| <b>人力資源</b>                  |                                     |                                           |                                         |          |        | L   |
|                              |                                     | 如果您的作業系統黨windows<br>windows Me諸先安裝此軟體     | 98或<br>2                                |          |        |     |
|                              |                                     | DriverFor98Me                             | è                                       |          |        |     |
|                              |                                     | 参考文件下載                                    |                                         |          |        |     |
|                              |                                     | 會員登錄及卡匣註冊流程說明                             | -                                       |          |        |     |
|                              |                                     | WEB PSM 網路軟體升級操作說明                        | ě                                       |          |        |     |
|                              |                                     | PS-Module(Ⅰ&Ⅱ、Ⅲ)的驅動程式安裝方法及                | 軟體                                      |          |        | •   |
| <b>劉</b> 完成                  |                                     |                                           |                                         |          | 2 網際網路 |     |

### I. 請按"儲存"按鈕.

| AUTOLAND SCIENTECH 智貞學區 - Microsoft III<br>始安心、約時心、給胡心、先的息憂(4) 工目(7)                                                                                                    | iternet Explorer                                                                                                 |               |           |
|----------------------------------------------------------------------------------------------------|----------------------------------------------------------------------------------------------------|---------------|-----------|
|                                                                                                    |                                                                                                    |               |           |
|                                                                                                    |                                                                                                    |               |           |
| 網址 [D] On the strain of the strain of the s | unction/03_member/03_download.php                                                                                |               | 💌 🄁 移至 連編 |
|                                                                                                    |                                                                                                    |               |           |
| 橋牧科技股份有限公司                                                                                                    | and the second second second second second second second second second second second second second second second |               |           |
|                                                                                                    |                                                                                                    | English       | 中交 日本語    |
|                                                                                                    |                                                                                                    | ▶ 瀏覽位置:       | 會員專區      |
|                                                                                                    | 檔案下載 - 安全性警告                                                                                                    |               |           |
| <b>人</b> 最新消息                                                                                                    | 是否要單層或儲存這個檔案?                                                                                                    |               |           |
|                                                                                                    | 名稱: Autoland PSM3 Driver V2 inf                                                                                  |               |           |
| <b>注於</b> 產品介紹                                                                                                    | ● 類型:安裝資訊,1.37KB                                                                                                 |               | =         |
|                                                                                                    | 来目: www.autoland.com.tw                                                                                          |               |           |
| ●●●●●●●                                                                                                    | 開啓(2) 【諸存(3)】 [[]                                                                                                | 取消            |           |
| CONTRACT DESIGNATION                                                                                                    |                                                                                                    |               |           |
|                                                                                                    | 雖然來自網際網路的檔案可能是有用的,但是這個<br>有可能會傷害您的電腦。如果您不信任其來源,認                                                                 | 檔案類型<br> 不要開啓 |           |
| ▶ ■ 飲養牧                                                                                                    | ♥ 乳儲存這個軟體。 <u>有什麼樣的測點。</u>                                                                                       |               |           |
|                                                                                                    | IMSZ-MB-Add- On V1.22                                                                                            | <u> </u>      |           |
| ✓ 人力資源                                                                                                    |                                                                                                    |               |           |
|                                                                                                    | 如果您的作業系統黨windows 98或                                                                                             |               |           |
|                                                                                                    | windows Me諸先安裝此軟體                                                                                                |               |           |
|                                                                                                    | DriverFor98Me                                                                                                    | 0             |           |
|                                                                                                    | 参考文件下載                                                                                                    |               |           |
|                                                                                                    | 會員登錄及卡匣註冊流程說明                                                                                                    | <b>.</b>      |           |
|                                                                                                    | WEBPSM 網路軟體升級操作說明                                                                                                | å.            |           |
| a)                                                                                                    | 19-1400.008(1001、山)口加油的压力安装力法及联盟                                                                                 |               | ▲ 網際網路    |

| II.            | 儲存                         | " Auto              | bland_                        | _PSM3                    | _Driver_V3             | .inf" 至距      | 各徑 C:\Do      | cuments                                | s and S | ettings\us | er\Desktop | э. |
|----------------|----------------------------|---------------------|-------------------------------|--------------------------|------------------------|---------------|---------------|----------------------------------------|---------|------------|------------|----|
| EDA            | IOLAND S                   | CIENTECE            | [ 會員專圖                        | - Microsoft              | Internet Explorer      |               |               |                                        |         |            | m          | ÐX |
| 檔案(E)          | 編輯(王)                      | 檢視(♡)               | 我的最愛(                         | <u>A)</u> 工具( <u>T</u> ) | 說明(出)                  |               |               |                                        |         |            |            | -  |
| C ±·           | —頁 • 🌘                     | ) - 💌               | 2 📢                           | 🔰 🔎 搜尋                   | ☆ 我的最愛 🍕               | 3 🔗 🍓         | 🔳 - 🛄 👸       |                                        |         |            |            |    |
| 網址(D)          | 🕘 http://ww                | ww.autoland.        | com.tw/new/                   | CH_VERSION               | /function/03_member/0: | _download.php |               |                                        |         |            | 🖌 🄁 移至     | 連結 |
| A<br>s c<br>橋牧 | <b>UT</b><br>♡   E<br>Z科技版 | LA<br>N T E<br>2份有限 | ND <sup>®</sup><br>c н<br>{公司 | )                        |                        | -             |               |                                        |         |            |            |    |
|                |                            |                     |                               |                          |                        |               |               |                                        | English | 中交         | 日本語        |    |
|                |                            |                     |                               |                          |                        |               |               |                                        | ▶ 瀏覽位置  | :會員専區      |            |    |
|                |                            |                     |                               | 🚨 會員                     | <b>專圖</b><br>参考了#      |               |               |                                        | ì       |            |            |    |
|                | 最新消息                       |                     |                               |                          |                        | _             | _             |                                        |         |            | 3          |    |
|                |                            |                     |                               |                          | 为任初值                   |               |               |                                        |         |            | <u> </u>   |    |
| 54             | 產品介紹                       |                     |                               |                          | 儲存於(                   | [): [] 桌面     |               | ×                                      | OBP     |            |            | =  |
|                |                            |                     |                               |                          |                        | ☐ 我的文件        |               |                                        |         |            |            |    |
| $\odot$        | 會員專區                       |                     |                               |                          | 我最近的文件                 | = 🧐網路上的芳      | 鄰             |                                        |         |            |            |    |
|                |                            |                     |                               |                          |                        |               |               |                                        |         |            |            |    |
| Panna .        | 關於橋牧                       |                     |                               |                          | 桌面                     |               |               |                                        |         |            |            |    |
|                |                            |                     |                               |                          |                        |               |               |                                        |         |            |            |    |
| $\boxtimes$    | 聯絡橋牧                       |                     |                               |                          | 我的文件                   |               |               |                                        |         |            |            |    |
|                |                            |                     |                               |                          |                        |               |               |                                        |         |            |            |    |
| Ø.             | 人力資源                       |                     |                               |                          | 我的電腦                   |               |               |                                        |         |            |            |    |
|                |                            |                     |                               |                          |                        |               |               |                                        |         |            |            |    |
|                |                            |                     |                               |                          | 網路上的芳舞                 | 3<br>檔名(N):   | Autoland PSM3 | Driver V3.inf                          | ~       | 儲存(S)      |            |    |
|                |                            |                     |                               |                          |                        | 存檔類型(I):      | 安裝資訊          |                                        | ~       | 取消         |            |    |
|                |                            |                     |                               |                          |                        | 會員登錄及卡匣註f     | 冊流程説明         |                                        |         |            |            |    |
|                |                            |                     |                               |                          | W                      | EB PSM 網路軟體升  | 十級操作說明        | *                                      |         |            |            |    |
|                |                            |                     |                               |                          | PS-Module (            | Ⅰ&Ⅱ、Ⅲ)的驅      | 動程式安裝方法及重     | な健・・・・・・・・・・・・・・・・・・・・・・・・・・・・・・・・・・・・ |         |            |            | ~  |
| 🙆 完成           |                            |                     |                               |                          |                        |               |               |                                        |         |            | 🔮 網際網路     |    |

\*\*Microsoft Windows 2000/XP 作業系統使用者,請至第6頁,繼續安裝 \*\*Microsoft Windows Vista 作業系統使用者,請至第17頁,繼續安裝

# \*\*Microsoft Windows 2000/XP 作業系統使用者

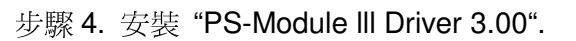

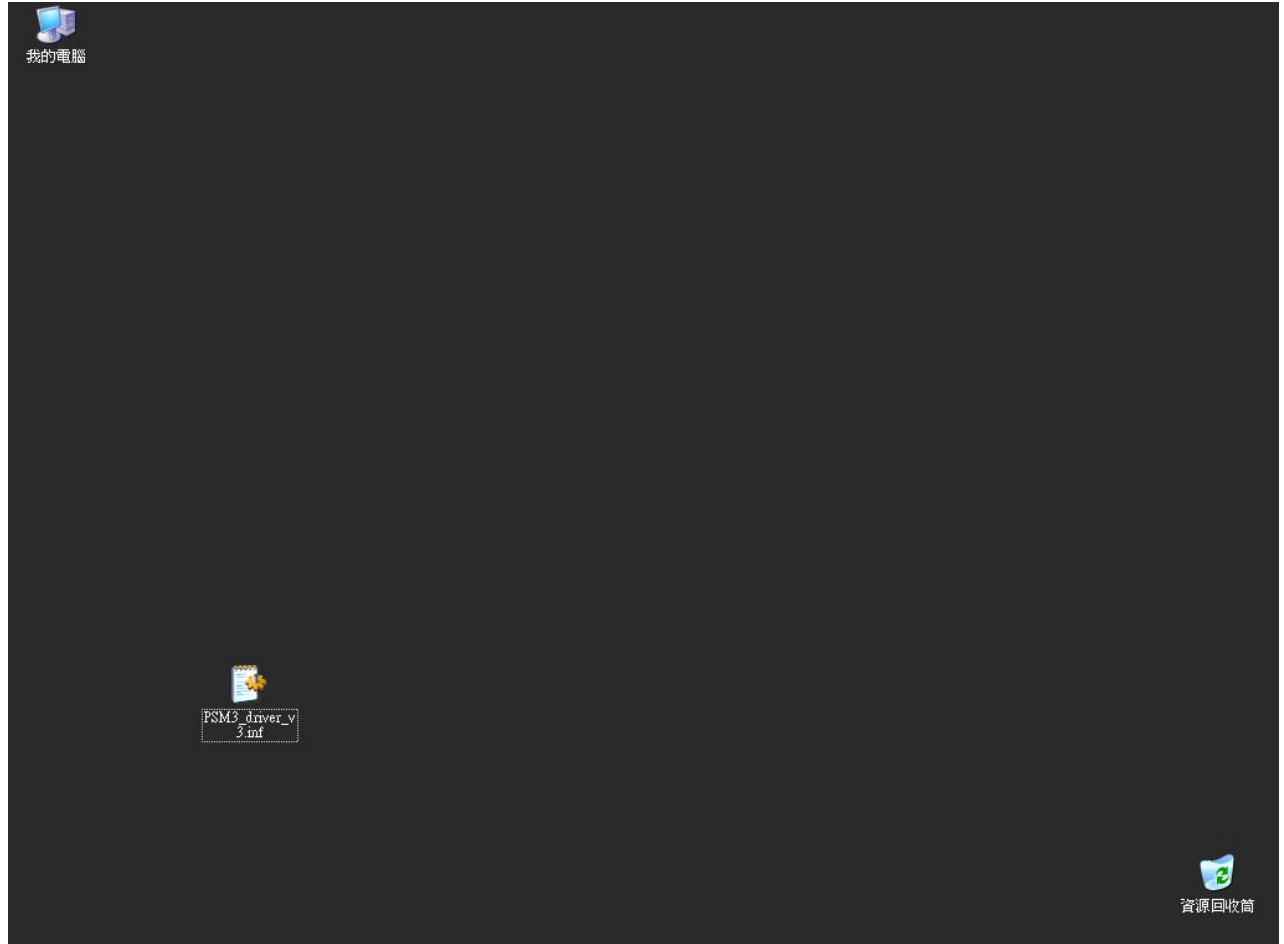

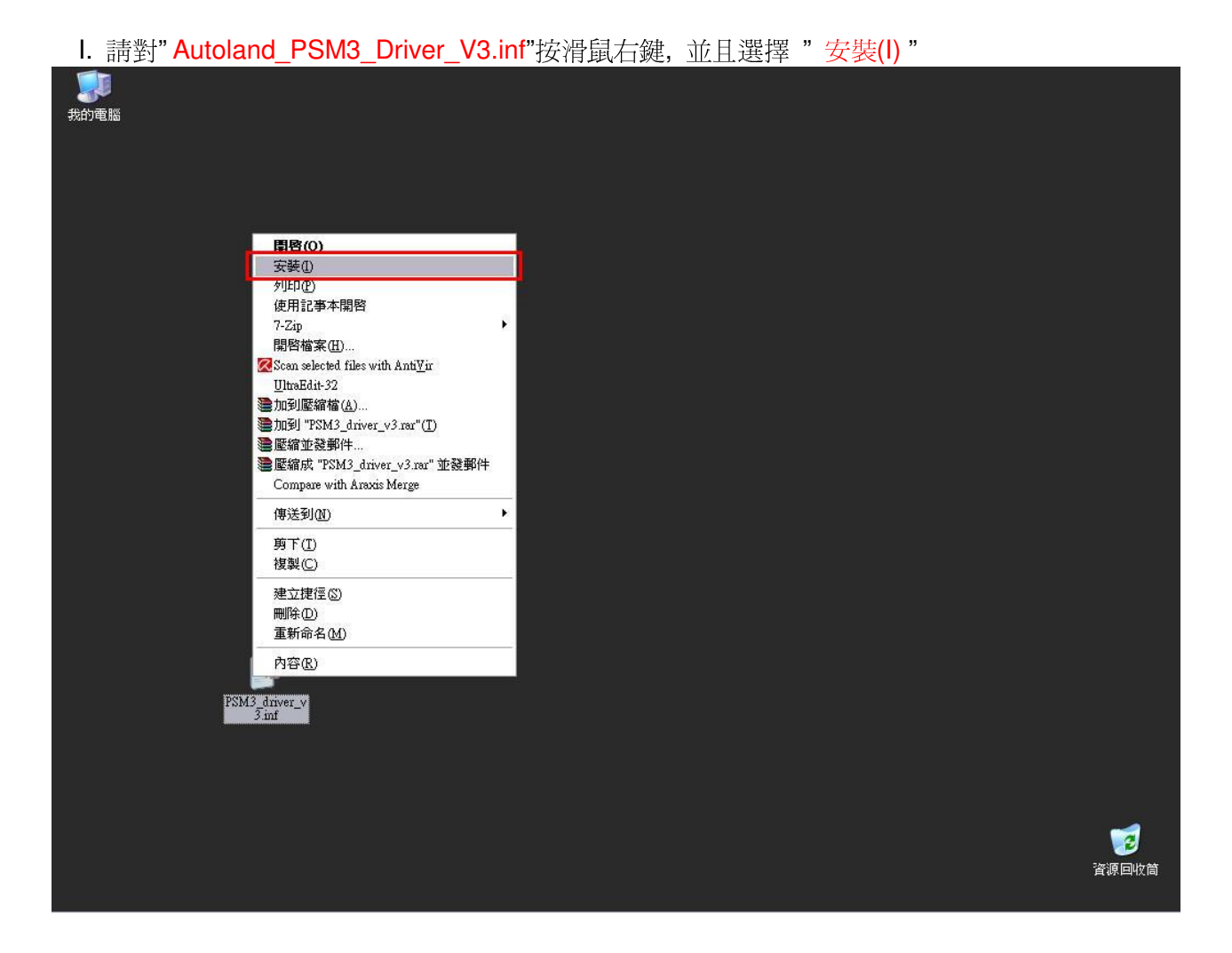

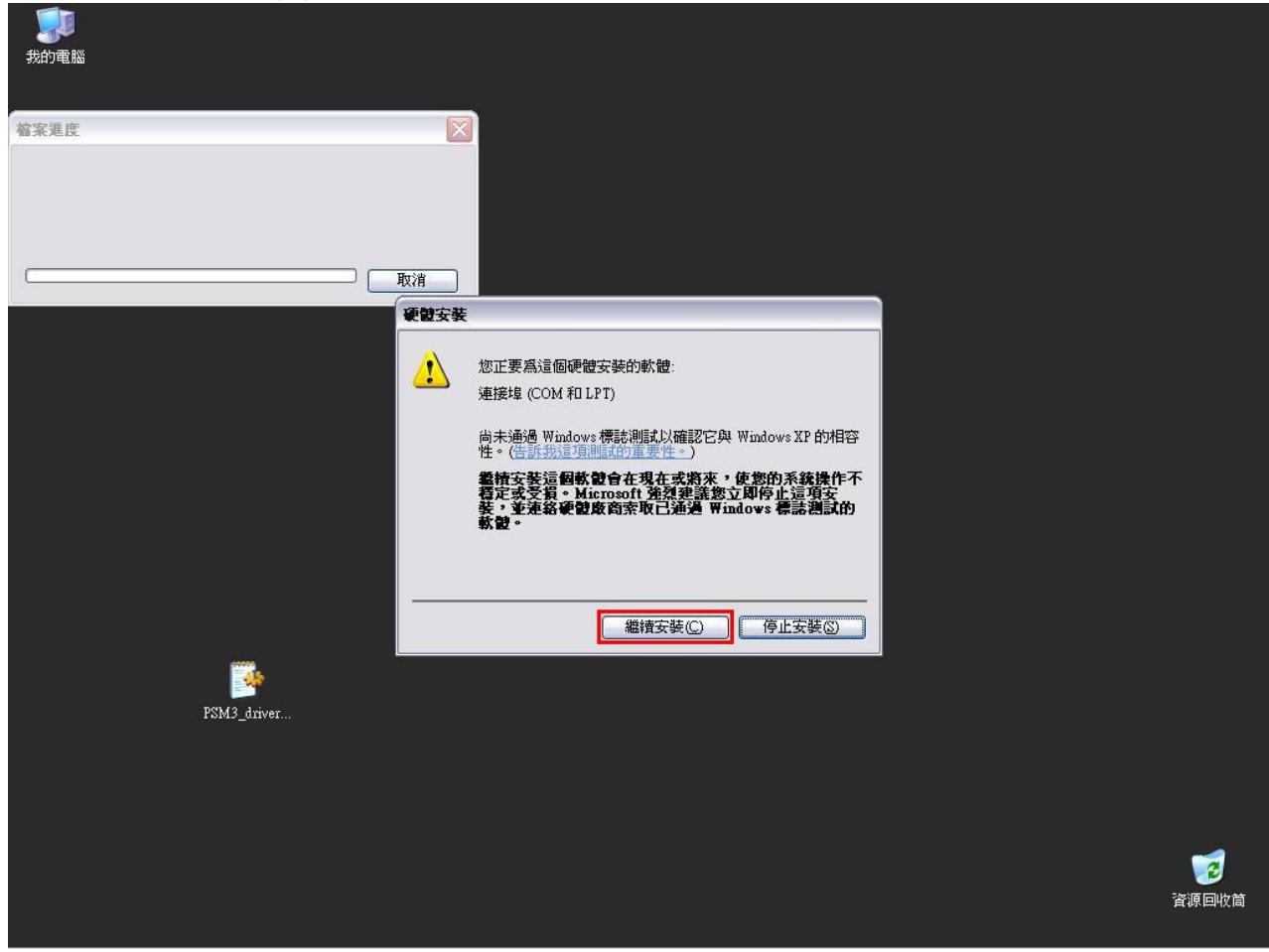

步驟 5. 請用 USB 連結 PS-Module III.

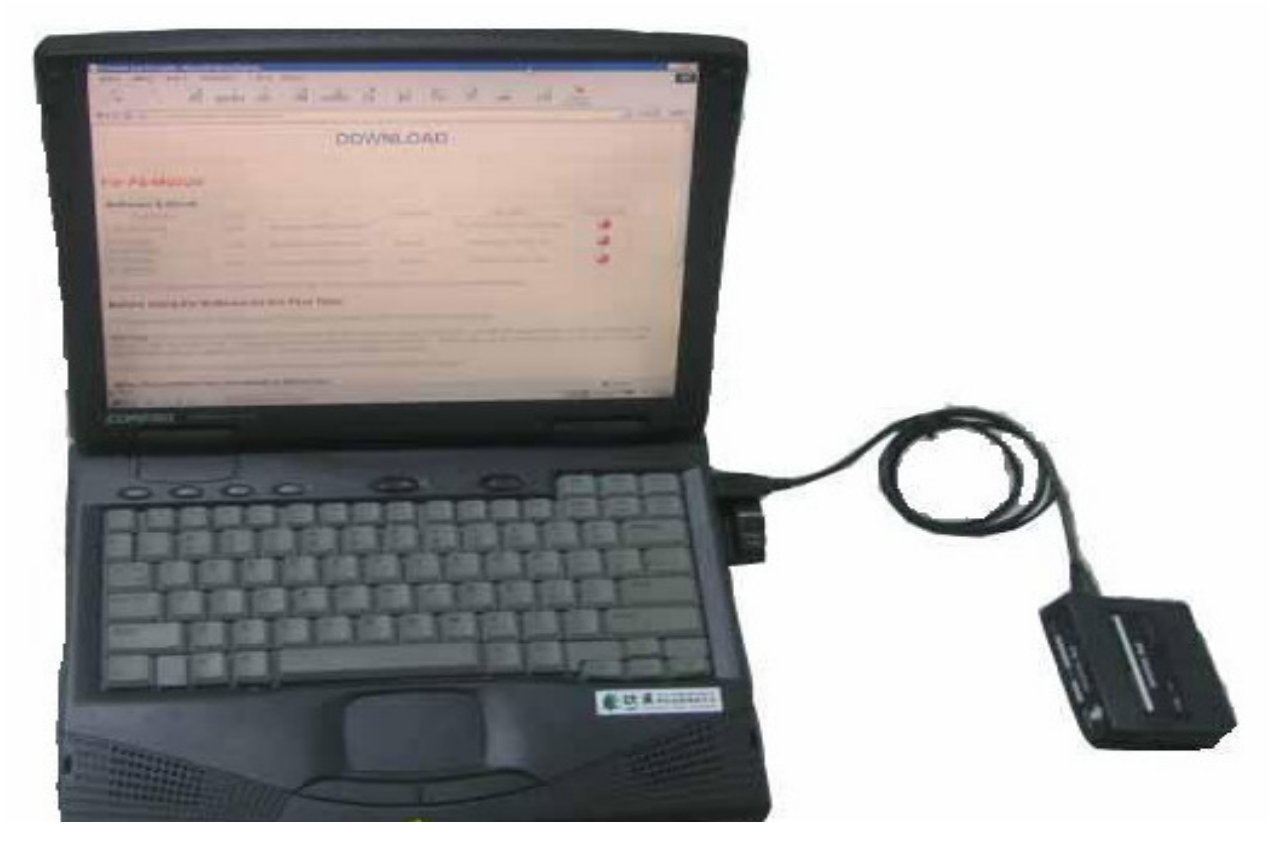

I. 請選擇 "不,現在不要(T)",並按 "下一步(N)"

| 5743-4       | ■ <u>非常</u> 全通 <u>年</u><br>尋找新營硬證 茶畫       |                                                                                                    |       |
|--------------|--------------------------------------------|----------------------------------------------------------------------------------------------------|-------|
| ¢.<br>PSModu | マレク・ロック・ロック・ロック・ロック・ロック・ロック・ロック・ロック・ロック・ロッ | <ul> <li>予</li> <li>移至</li> <li>後五</li> <li>後二</li> <li>後五</li> <li>後二</li> <li>後五</li> <li>後二</li> <li>第</li> <li>第</li> <li< th=""><th></th></li<></ul> |       |
|              |                                            |                                                                                                    |       |
|              |                                            |                                                                                                    | 資源回收筒 |

| II. | 請選擇 | "從清單或特定位置安裝(進階)(S)",並按 | "下一步(N)" |
|-----|-----|------------------------|----------|
|-----|-----|------------------------|----------|

| 表的词<br>C | ま ま ま ま ま ま ま ま ま ま ま ま ま ま ま ま ま ま ま | 御福を | <ul> <li>● ● ●</li> <li>● ●</li> <li>● ●<th></th></li></ul> |             |
|----------|---------------------------------------|-----|----------------------------------------------------------------------------------------------------|-------------|
|          | <b>確定 取消 麥用(A)</b>                    |     |                                                                                                    | でき<br>資源回收筒 |

| 前达许 成伟平风的无臣医父我(起情)(                                                                                                    |                                       |                                                                                                    |       |
|----------------------------------------------------------------------------------------------------|---------------------------------------|----------------------------------------------------------------------------------------------------|-------|
|                                                                                                    | · · · · · · · · · · · · · · · · · · · | <ul> <li>■ ○ ※</li> <li>※</li> <li>※&lt;</li></ul> |       |
| <ul> <li>惣要精靈執行什麼工作?</li> <li>● 自動安裝軟體(建議選項)①</li> <li>● 從潘單或特定位置安裝(通階)②)</li> <li>諸按「下一步] 繼續。</li> <li>(上一步 E) 下一步 20 × (</li> </ul> | 取消                                    | 項<br>通信<br>網路安<br>新増或移除<br>程式<br>S連線<br>網際網路選<br>項                                                                                                    |       |
| ● 鍵盤       確定     取消                                                                                                    | 察用(4)                                 |                                                                                                    |       |
|                                                                                                    |                                       |                                                                                                    | 資源回收简 |

Ⅲ. 請選擇 "從清單或特定位置安裝(進階)(S)", 並按 "下一步(N)"

Ⅳ. 請選擇 "搜尋時包括這個位置(O)",並按 "瀏覽(R)"

| <b>辛戎</b> 斯君親證積蓋                                                           |                                            |
|----------------------------------------------------------------------------|--------------------------------------------|
| 請選擇您的搜尋和安装選項。                                                              |                                            |
| ① 在這些位置中搜尋最好的腦斷程式②<br>使用下列核取方塊來限制或擴充包括本機路徑和可卸除式媒體的預設搜尋,將安<br>裝找到的最佳驅動程式。   | ▶ ▶ 移至                                     |
| □ 搜尋可卸除式媒體 (軟碟, CD-ROM)(M)<br>✓ 搜尋時包括這個位置 (Q):<br>CAWINDOWSkystem32drivers | 後和傳 地區及語言<br>項 選項                          |
| 不要搜尋,我將選擇要安裝的驅動程式(型)<br>選擇這個選項來從清單中選取裝置驅動程式。Windows不保證您所選取的驅動程式最符合您的硬體。    | 一部語表示 新増或移除 指示 行き、                         |
| <上一步(B) 下一步(B) 、 取消                                                        | 》<br>· · · · · · · · · · · · · · · · · · · |
|                                                                            | - <u>4</u>                                 |
|                                                                            |                                            |
|                                                                            |                                            |
|                                                                            |                                            |

| 2019年版 ■ 社学生# # # # # # # # # # # # # # # # # # # |                     |
|---------------------------------------------------|---------------------|
| 選擇包含您的硬體的資料夾。                                     |                     |
| [2] 展面]                                           | ₩ ▶ 78至             |
| () () () () () () () () () () () () () (          | 機和傳 地區及語言<br>選項     |
| · 要瀏覽任何子資料夾,請按上述+號。 保證您所選取的驅動程 確定 取消              | 副路安新増或移除<br>精靈 経式   |
| (<上一步B) 下一步 Ø) 》 取消                               | ≥ 2000<br>5連線 網際網路選 |
| ● ● ● 録盤                                          | 6002                |
|                                                   |                     |
| · · · · · · · · · · · · · · · · · · ·             |                     |
|                                                   |                     |
|                                                   |                     |

V. 請點選 "桌面", 並按 "確定", 然後按 "下一步(N)"

| VI. 請按"繼續安裝(C)"<br><sup>我的電腦</sup><br><sup>我</sup> 我斯灣硬酸蓄量<br><sup>我</sup><br><sup>我</sup> 新灣硬酸蓄量<br><del>落重安裝軟酸時,<br/><b>新</b>輸業</del> |                                                                                                    |
|----------------------------------------------------------------------------------------------------|----------------------------------------------------------------------------------------------------|
| Autoland FSM3                                                                                                    | <ul> <li>● 記書</li> <li>● 地區及語言</li> <li>● 御路安</li> <li>御路安</li> <li>御路安</li> <li>● 御路交話言</li> <li>● 御路安</li> <li>● 御路安</li> <li>● ● 御客</li> <li>● ● ● ● ● ● ● ● ● ● ● ● ● ● ● ● ● ● ●</li></ul> |
|                                                                                                    | ででです。<br>資源回收筒                                                                                                    |

| VII. 請按 "完成" |                                                         |
|--------------|---------------------------------------------------------|
| 我的電腦         |                                                         |
|              | <ul> <li>一一一一一一一一一一一一一一一一一一一一一一一一一一一一一一一一一一一一</li></ul> |
|              |                                                         |

# \*\*Microsoft Windows Vista 作業系統使用者

步驟 4. 安裝 "PS-Module III Driver 3.00".

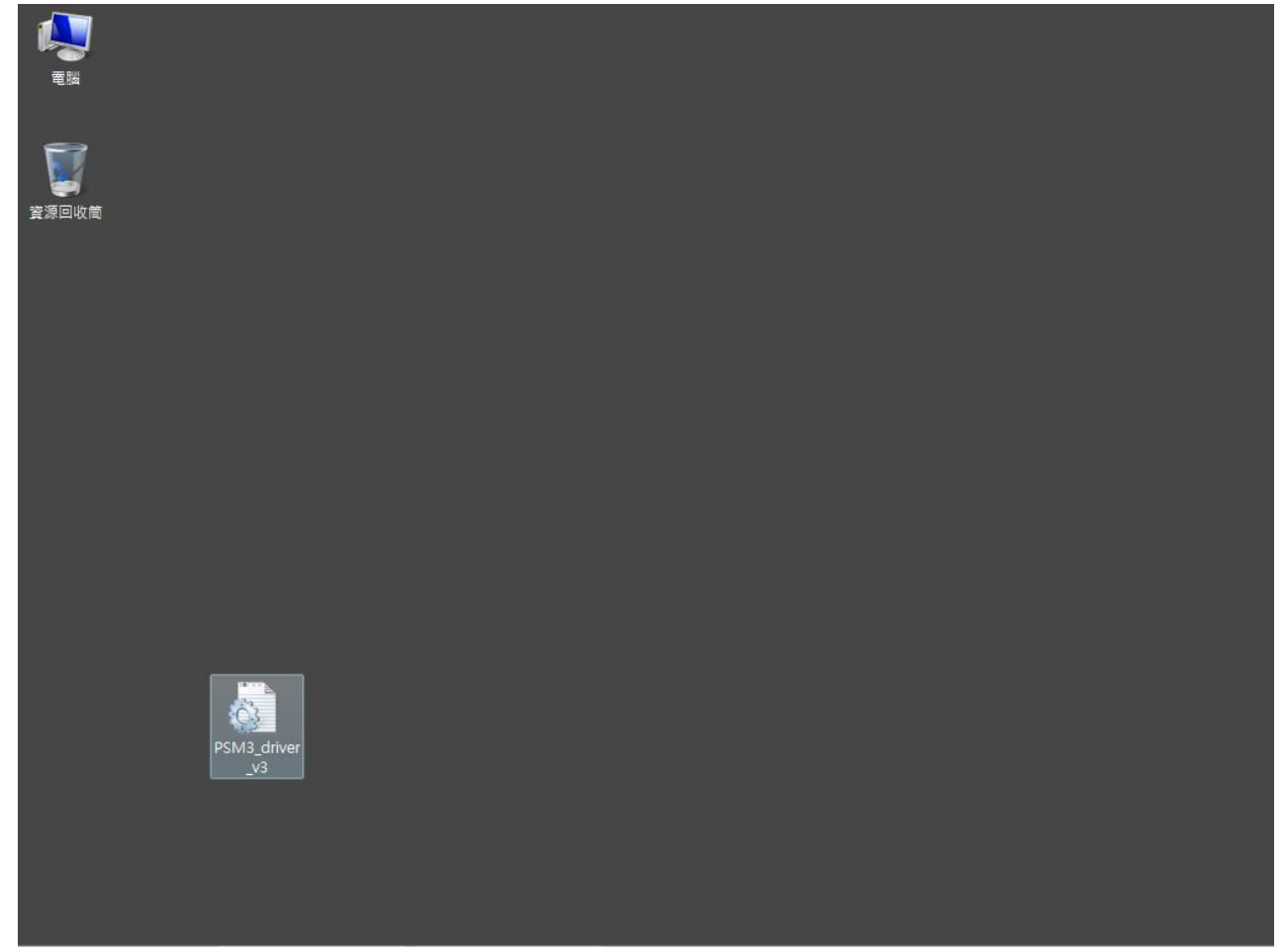

步驟 5. 請用 USB 連結 PS-Module III.

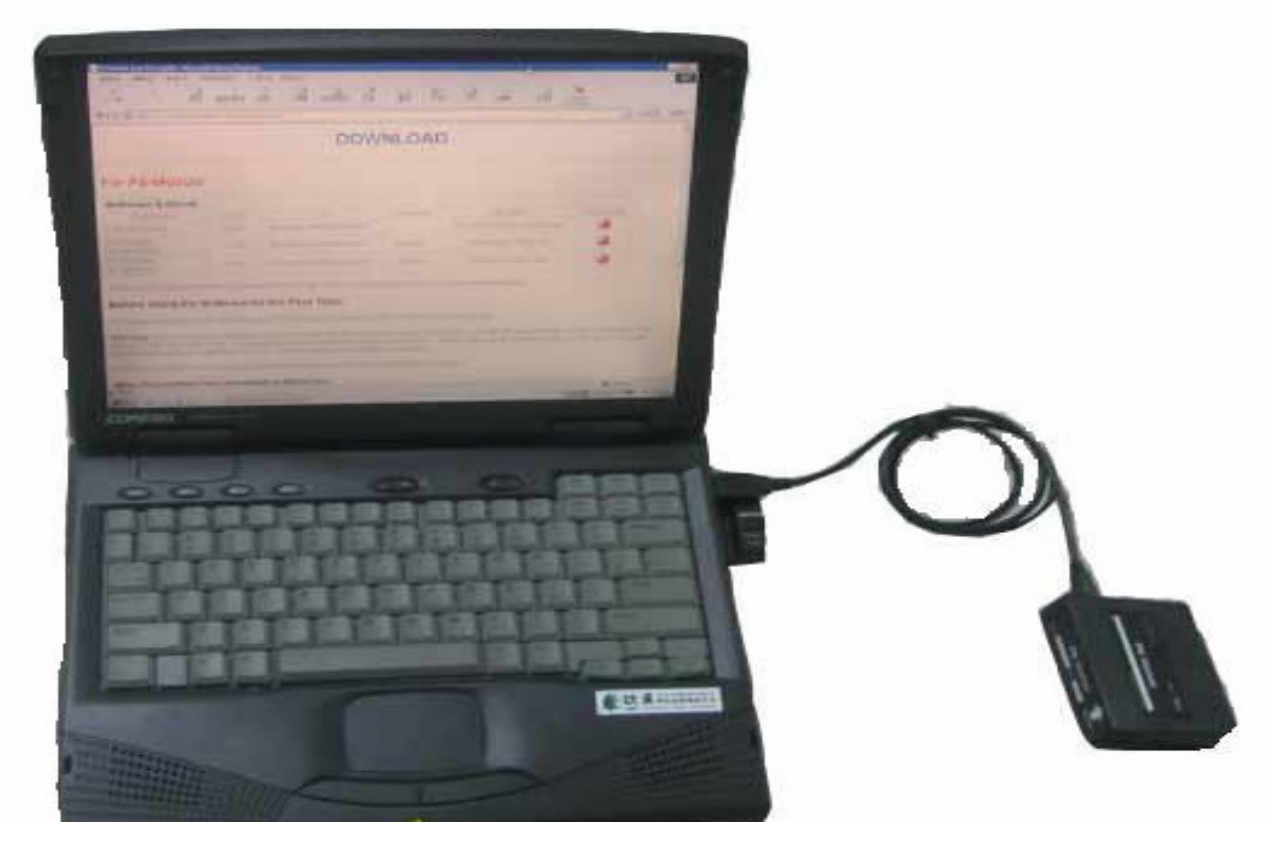

I. 若 Vista 找到新硬體, 請按 "尋找並安裝驅動程式軟體 (建議選項) (L)"

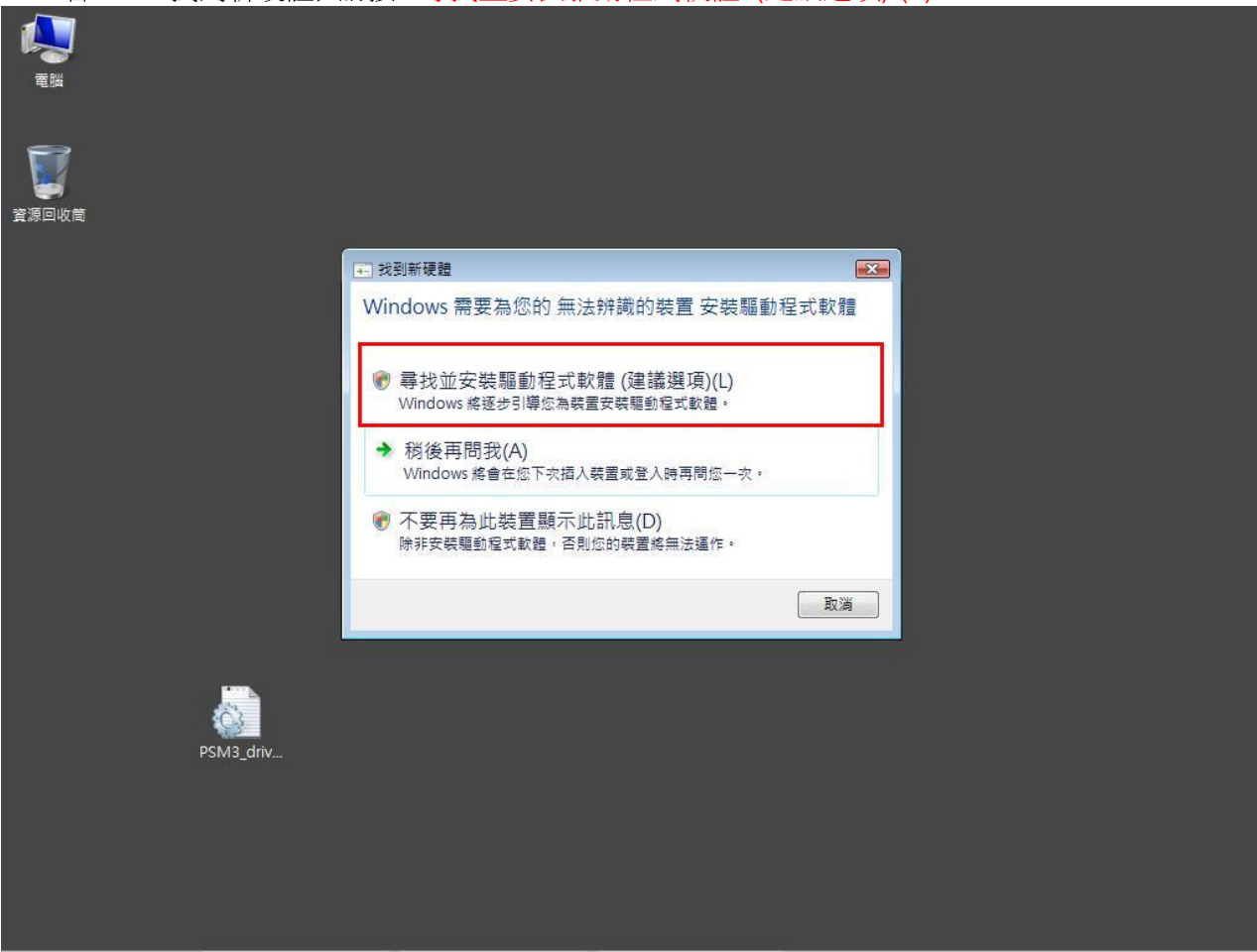

#### II. 請按 "瀏覽電腦上的驅動程式軟體 (進階) (R)"

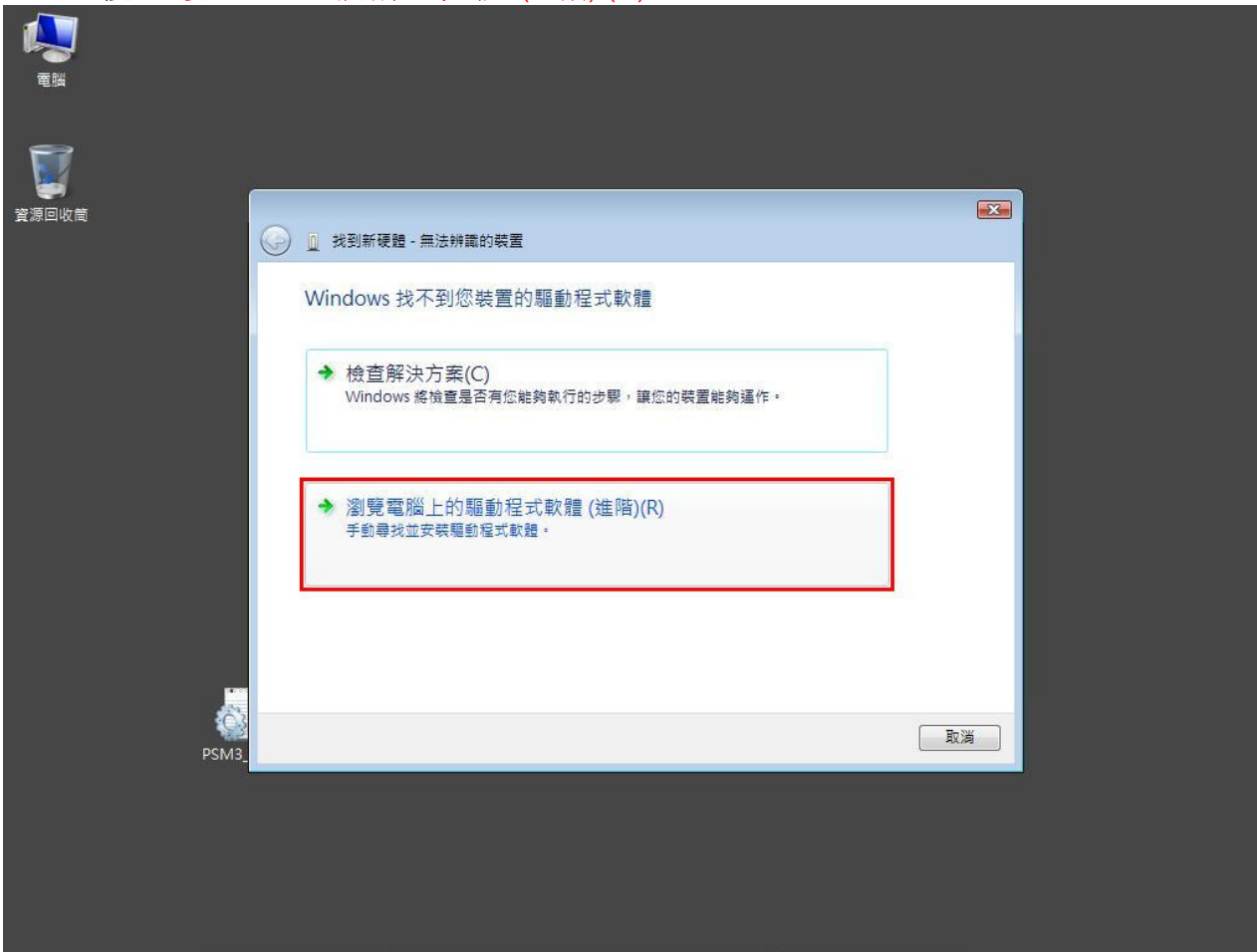

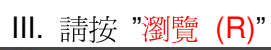

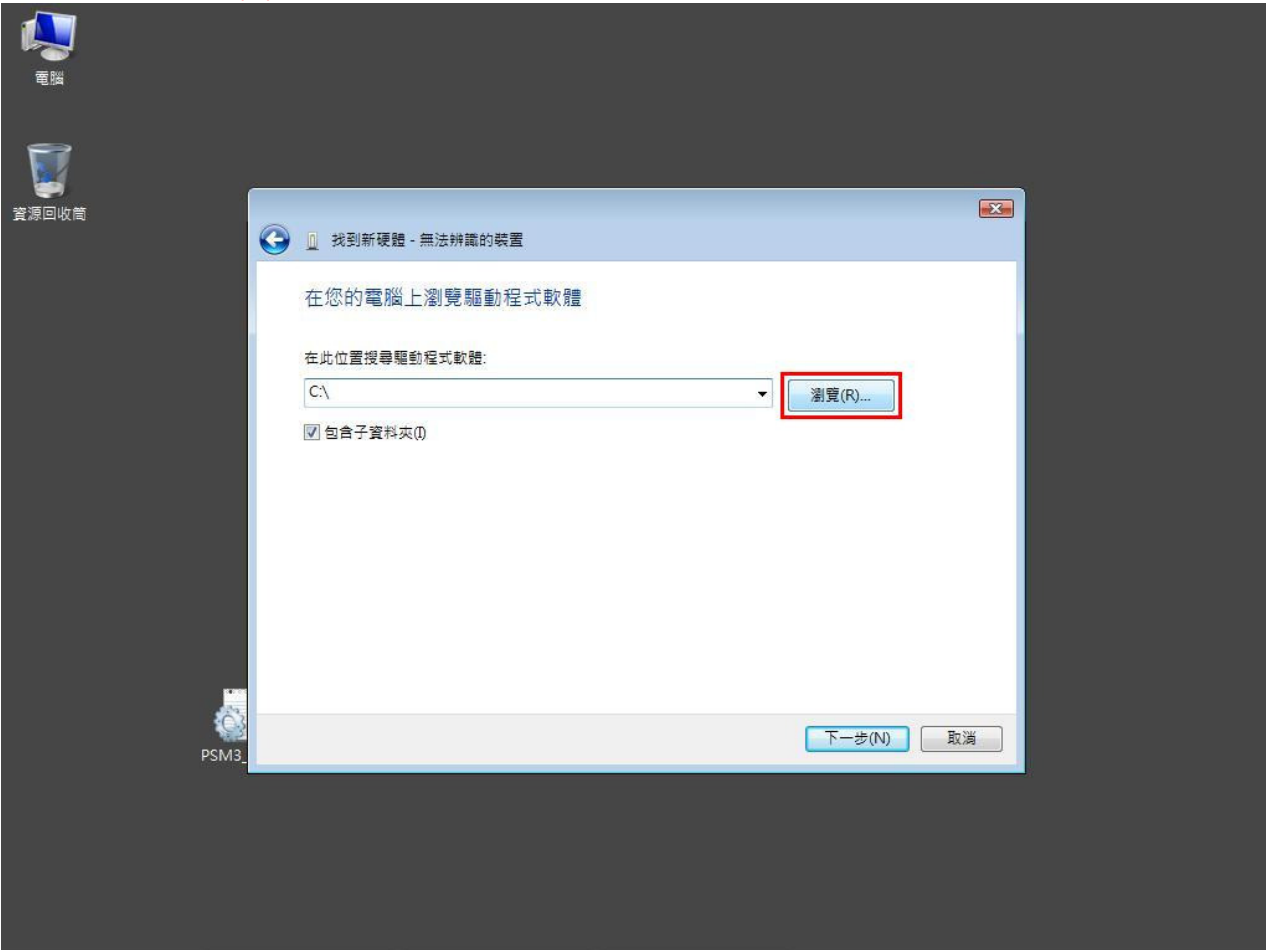

| 電磁<br>電磁<br>資源回收簡 | 找到新硬體 - 無法辨識的裝置                                                                                                    | 3 |
|-------------------|----------------------------------------------------------------------------------------------------|---|
|                   | 在您的電腦上<br>本此位置搜尋驅動<br>CC<br>図 包含子資料次()<br>● autouser<br>● autouser<br>● auto |   |
| PSM3              | )<br>I<br>I<br>I<br>I<br>I<br>I<br>I<br>I<br>I<br>I<br>I<br>I<br>I                                                                                                    |   |
|                   |                                                                                                    |   |

## V. 請點選"仍安裝此驅動程式或軟體(I)"

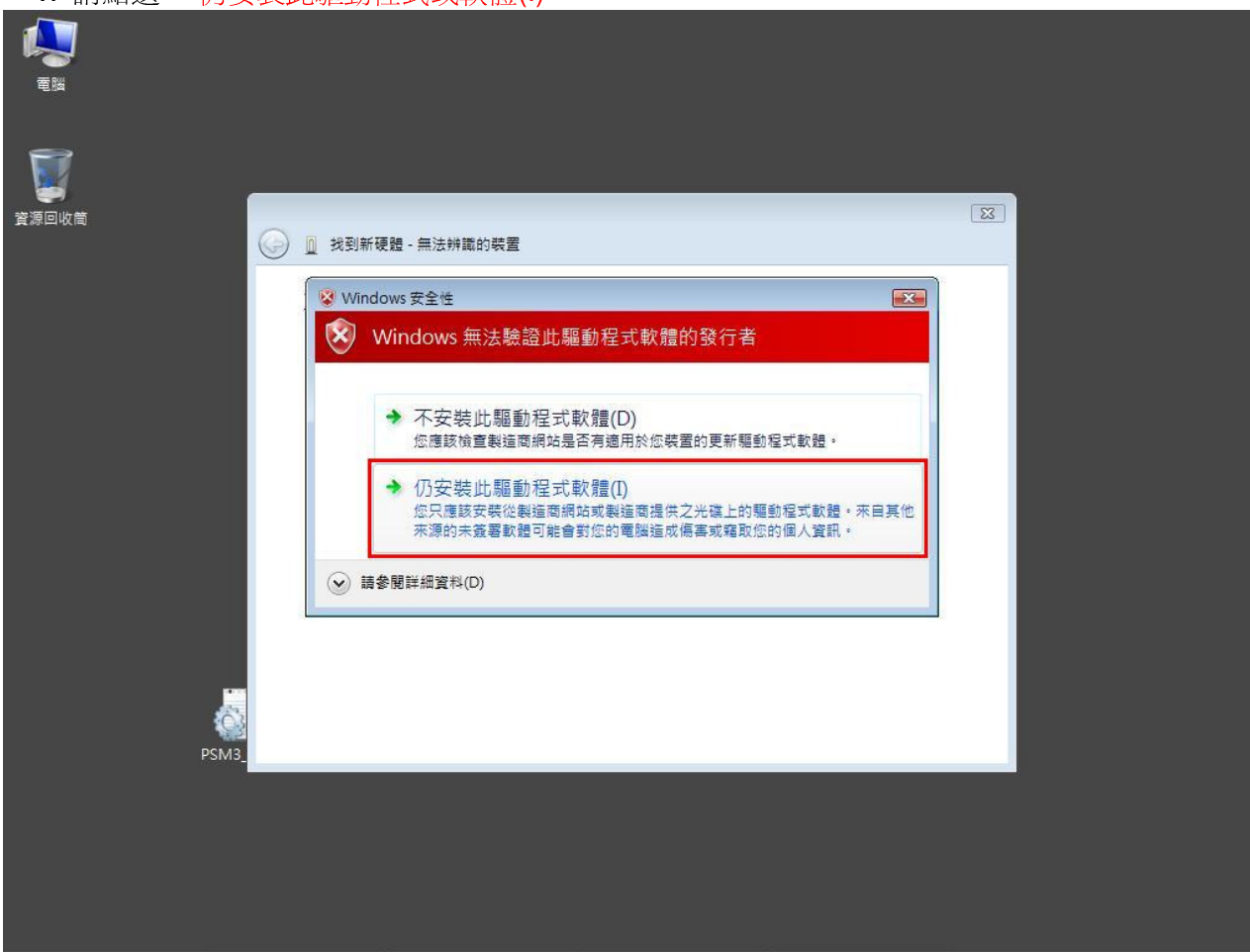

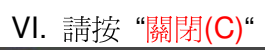

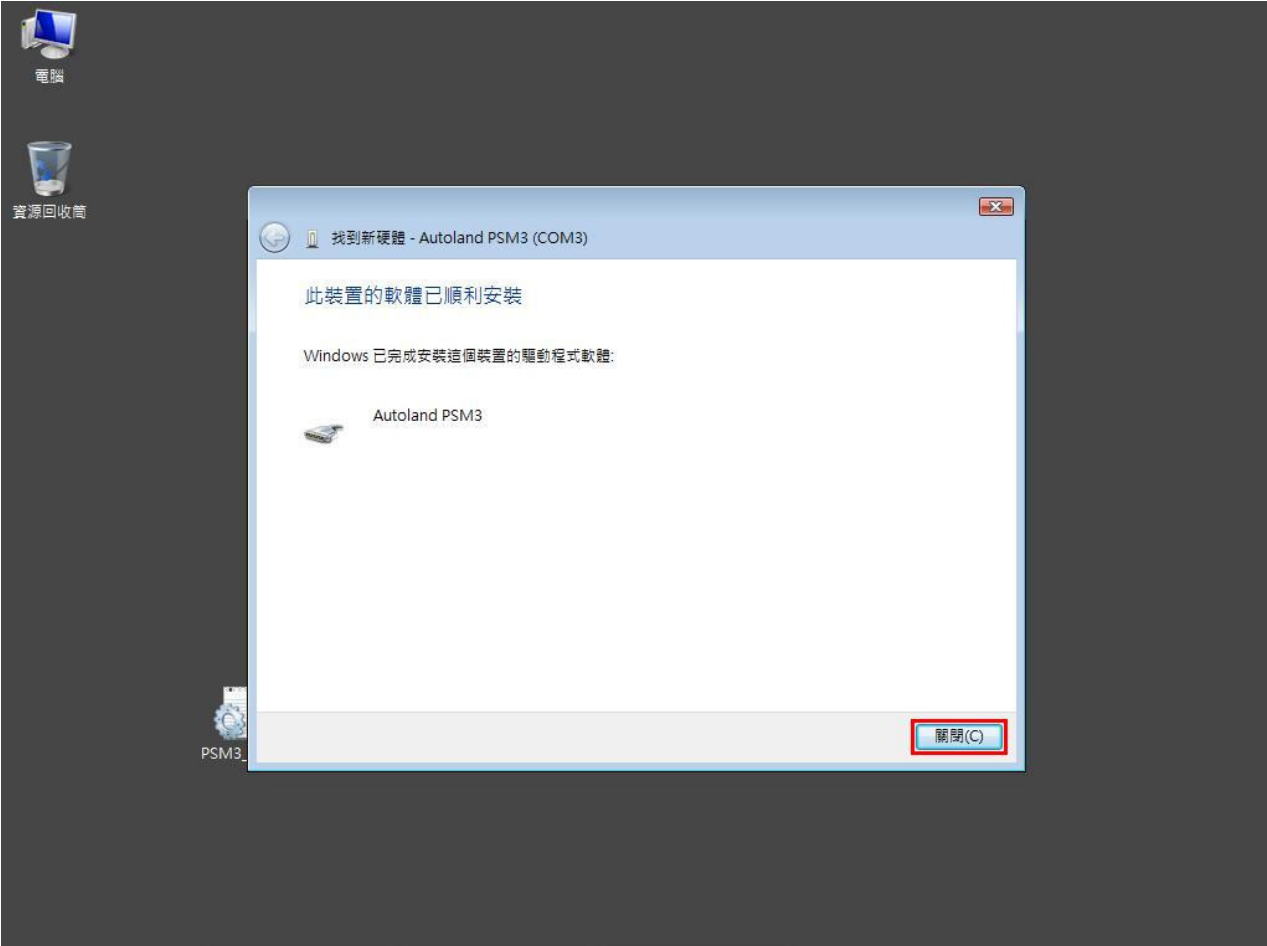

VII. Autoland PSM3 已安裝,請按 "關閉(C)" 結束安裝程式

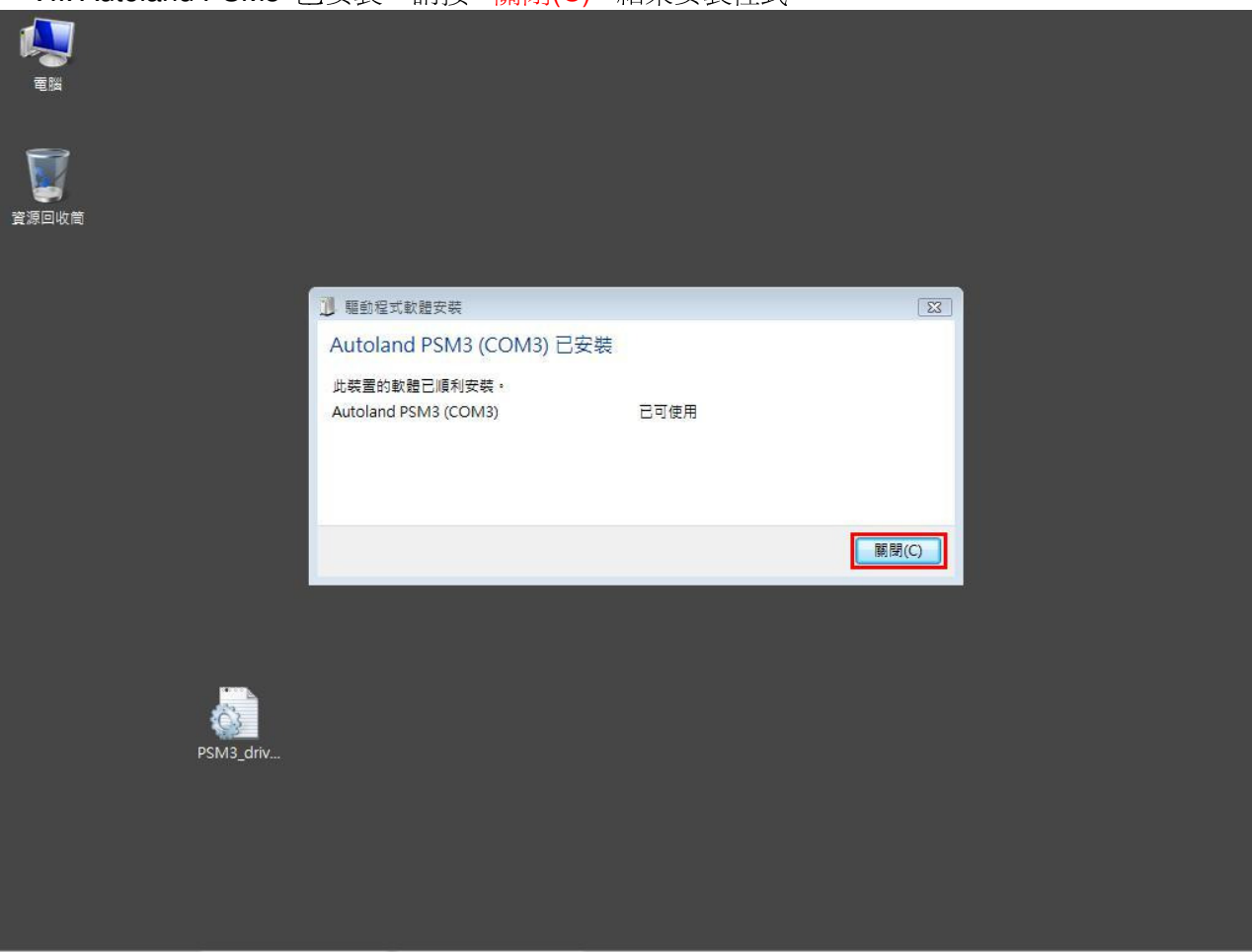

當完成上述之 PS-Module 的安裝步驟後,可以繼續下載其他應用軟體或先離開,直到下次需要此應 用軟體時,再由我們的網頁下載,並且繼續以下步驟(請在下載軟體前,注意是否已將 USB 連結至 筆記型電腦)

|                                                                                 |                                                                                                    |              | 1 22                                                                                                    |
|---------------------------------------------------------------------------------|----------------------------------------------------------------------------------------------------|--------------|----------------------------------------------------------------------------------------------------|
| 步驟 1. Autoland(橋牧)網」                                                            | $\downarrow$ → 登入使用者 →                                                                                                    | 進入"上具軟體下載與說明 |                                                                                                    |
| AUTOLAND_SCIENTECH合員専區 - Micross                                                | oft Internet Explorer                                                                                                    |              |                                                                                                    |
| · 個条(上) 編輯(上) 仮視(Y) 我的鼓簧(出) ⊥具(                                                 |                                                                                                    |              | <u> </u>                                                                                                    |
| 🔇 上一頁 🔹 🕑 🖓 🔎 担                                                                 | 腹尋 🧙我的最爱 🧭 🔗 🎍 🛚                                                                                                    | 🔳 - 📴 🛍      |                                                                                                    |
| 網址(D) 🕘 http://www.autoland.com.tw/new/CH_VERSI                                 | ON/function/O3_member/O3_main.php                                                                                                    |              | No. 100 - 100 - 100 |
|                                                                                 |                                                                                                    | English      | 中交 日本語 🗠                                                                                                    |
| <b>》</b> 會員專區                                                                   |                                                                                                    |              | ▶ 瀏覽位置:會員專區                                                                                                    |
| <ul> <li>▲新浦島</li> <li>◆ 査品介紹</li> <li> <ul> <li> <ul></ul></li></ul></li></ul> | AUTOLAND (經銷商)         現在時間:2007-10-23         経銷商編號: AAA003         主要連絡人:Kelvin         會員帳號: autolandtest         電話號碼: 04-22963646#12         傳風號碼: 04-22954587         電子信箱:jeffery@autolandscientech.com         公司地址:         台中市北區寿島西街14號         資料修改       登出會員 | 非年費專區        |                                                                                                    |
| <ul> <li>意 完成</li> </ul>                                                        |                                                                                                    | WEB PSM AUTO | ▶       ●     ●       ●     ●       ●     ●                                                                                                    |

| <u>步驟 2. 卜載 "P</u>                      | S-Module III File               | Manager V3.60(繁體中文)".                     |         |         |          |     |
|-----------------------------------------|---------------------------------|-------------------------------------------|---------|---------|----------|-----|
| AUTOLAND SCIENTEC:                      | H 會員專圖 - Microsoft Interne      | et Explorer                               |         |         | _   P    | X   |
| 檔案(E) 編輯(E) 檢視(V)                       | 我的最愛(A) 工具(T) 說明(               | H)                                        |         |         |          |     |
| ③ 上一頁 ▼ ② - Ⅰ                           | ) 🗟 🏠 🔎 搜尋 🥎                    | 我的最爱 🚱 🔗 🌺 🕋 🕞 🎇                          |         |         |          |     |
| 網址(D) 🙋 http://www.autoland             | .com.tw/new/CH_VERSION/function | n/03_member/03_download.php               |         |         | 💙 🄁 移至   | 連結  |
| AUTOLA<br>s C I E N T E<br>橋牧科技股份有限     | ND <sup>®</sup><br>сн<br>限公司    | _                                         | _       | _       |          |     |
|                                         |                                 |                                           | English | 中交      | 日本語      |     |
|                                         |                                 |                                           | ▶ 瀏覽(   | 立置:會員専區 |          |     |
|                                         | 🚨 會員專區                          |                                           |         |         |          |     |
| 📢 最新消息                                  |                                 | 軟體下載                                      |         |         |          |     |
|                                         |                                 | 軟體名稱                                      | 下載      |         |          |     |
| <b>茶</b> 產品介紹                           |                                 | PL-2303 Driver<br>(For PS-Module I & II)  | ě       |         |          | III |
|                                         |                                 | PS-Module III Driver ∀3.0<br>(電池版/非電池版)   | ě       |         |          |     |
|                                         |                                 | PS-Module III File Manager ∀3.4<br>(繁體中文) | ě       |         |          |     |
| ● ■於橋牧                                  |                                 | PS-Module III File Manager ∀3.4<br>(簡體中文) | -       |         |          |     |
|                                         |                                 | PC-Scanner V2.11                          | à       |         |          |     |
| ₩ ● ● ● ● ● ● ● ● ● ● ● ● ● ● ● ● ● ● ● |                                 | IMS2-MB-Add- On V1.22                     |         |         |          |     |
|                                         |                                 | PC-Scanner for BMW GT2 V1.11              | ě       |         |          |     |
| 人力資源                                    |                                 |                                           |         |         |          |     |
|                                         |                                 | 如果您的作業未被為windows 98款<br>windows Ms請先安裝此軟體 |         |         |          |     |
|                                         |                                 | DriverFor98Me                             |         |         |          |     |
|                                         |                                 |                                           |         |         |          |     |
|                                         |                                 | 會員登錄及卡匣註冊流程說明                             | -       |         |          |     |
|                                         |                                 | WEB PSM 網路軟體升級操作說明                        | ě       |         |          |     |
|                                         |                                 | PS-Module(Ⅰ&Ⅱ、Ⅲ)的驅動程式安裝方法及軟體              |         |         |          | ~   |
| 乙水                                      |                                 |                                           |         |         | 4 術学家和可能 |     |

| 少 家 0. 101         |                    | anager v            | 5.00(系版 | 显中文 |        | ]女衣.          |                   |         |   |
|--------------------|--------------------|---------------------|---------|-----|--------|---------------|-------------------|---------|---|
| C) PS-Module3 檔案管理 | 員 v3.40            |                     |         |     |        |               |                   |         | × |
| 可安裝檔案選擇            |                    |                     |         |     | 軟體匣檔案列 | 刂表            |                   |         |   |
|                    | Vehicle brand      | Version information | Space   |     |        | Vehicle buand | Version informati | on Spec | e |
|                    |                    |                     |         |     |        |               |                   |         |   |
|                    |                    |                     | <u></u> | 歳入. |        |               |                   |         |   |
|                    |                    |                     |         |     |        |               |                   |         |   |
|                    |                    |                     |         | >>  |        |               |                   |         |   |
|                    |                    |                     |         |     |        |               |                   |         |   |
|                    |                    |                     |         |     |        |               |                   |         |   |
|                    |                    |                     |         |     |        |               |                   |         |   |
|                    |                    |                     |         |     |        |               |                   |         |   |
|                    | <                  | Ш                   | >       |     |        | <             | Ш                 |         | • |
| 所需空間:              |                    |                     |         |     | 可用空間:  |               | 已使用空間:            |         |   |
|                    |                    |                     |         |     | S/N:   |               | Card Status:      | 未安裝     |   |
| 步驟1 連線             |                    | 1 按本1000            |         |     |        |               |                   |         |   |
| 胡使用USE<br>USB埠。    | 成王子女称称为FID-MUUUIEE | Etg 王 F Cuti        |         |     |        |               |                   |         |   |
|                    |                    | _                   |         |     |        |               |                   |         |   |
| 軟體匣序號              | :                  |                     |         |     |        |               |                   |         |   |
| 秋暄巴水恩              | · / <u>*2</u> *    |                     |         |     |        |               |                   |         |   |
| 未安裝                |                    |                     |         |     |        |               |                   | 7       |   |
|                    |                    |                     |         |     |        |               |                   | 資源回收筒   |   |
|                    |                    |                     |         |     |        |               |                   |         |   |

## 步驟 3. "PS-Module III File Manager V3.60(繁體中文)"已成功安裝.

# 下載"自動下載軟體":

## I. 當你已經完成以上步驟後,請回到 "會員專區" 中,按 "年費軟體升級".

| AUTOLAND_SCIENTECH合員專區 - Microso                                            | ft Internet Explorer                                             |                                                                                                    | _ 7 🔀                 |
|-----------------------------------------------------------------------------|------------------------------------------------------------------|----------------------------------------------------------------------------------------------------|-----------------------|
| 檔案(F) 編輯(E) 檢視(Y) 我的最愛(A) 工具(                                               | I) 説明(H)                                                         |                                                                                                    | <u>Ay</u>             |
| 🔇 上—頁 - 🌔 - 💌 🗟 🏠 🔎 н                                                       | 韓 📩 我的最爱 🚱 🔗 🎍 📃                                                 | 3                                                                                                    |                       |
| 網址① 🗃 http://www.autolandscientechusa.com/new/CH                            | I_VERSION/function/03_member/03_main.php                         |                                                                                                    | ✓ → 移至 連結 ※           |
| AUIULAND <sup>で</sup><br>scientech<br>橋牧科技股份有限公司                            | _                                                                |                                                                                                    |                       |
|                                                                             |                                                                  | English                                                                                                    | 中交 日本語                |
| 最新消息          金員專區          金員專區          金員專區          金員專區                | Autoland(Member)<br>現在時間:<br>經銷商編號:<br>主要演成人:                    | 非年費專區                                                                                                    | ▶ 瀏覽位置:會員専區           |
| <ul> <li>● 日気寺 ●</li> <li>● 岡於橘牧</li> <li>● 陽銘橘牧</li> <li>● 人力資源</li> </ul> | 土安連絡入:<br>會員帳號:<br>電話號碼:<br>傳眞號碼:<br>電子信箱:<br>公司地址:<br>資料修改 登出會員 | <ul> <li>牛貨季輕</li> <li>年費軟體升級</li> <li>網路升級軟體厚專區</li> <li>WEB PSM (網路軟體升級)</li> <li>其他功能</li> <li>軟體厘資訊</li> <li>完整功能表</li> </ul> |                       |
|                                                                             | ·                                                                | 70至約184           技術通報           道蹤問題           汽車診斷線材連接圖           工具軟體下載與說明                                                     |                       |
| <b>劉</b> 完成                                                                 |                                                                  |                                                                                                    | 🔮 網際網路                |
| 🛃 🛲 🥭 🖉 💽 🧧 autoland_s                                                      | CIEN                                                             |                                                                                                    | CH 🖮 🕄 🖡 🧔 🛃 下午 05:29 |

Ⅱ. 請按 **"下載工具"**,連結到下載與使用說明網頁

| を AUTOLAND SCIENTECH 合員専區 - Microsoft Internet Explorer                                           | -                  |          |
|---------------------------------------------------------------------------------------------------|--------------------|----------|
|                                                                                                   |                    | <b>1</b> |
| 網址 ① ④ http://www.autolandscientechusa.com/new/CH_VERSION/function/03_member/moneypsm/getsoft.php | ✔ 🏓 移至             | 連結 >>    |
| 橋牧科技股份有限公司                                                                                        |                    | ~        |
| ▶ 瀏覽位置:會員專區·軟體升級                                                                                  |                    |          |
| 軟體年費制                                                                                             |                    |          |
|                                                                                                   |                    | <b>X</b> |
| 2 完成                                                                                              | 2) 網際網路            | ~        |
| CH 🖮 🖸 👶 🙆 💽 🐴 AUTOLAND SCIENT.                                                                   | 🖉 🗾 T <sup>2</sup> | ∓ 05:28  |

| III. | 按            | "按這裡下載"按鈕下載 "autoland_agent.exe"                                                                                                    |        |         |
|------|--------------|----------------------------------------------------------------------------------------------------|--------|---------|
| ۲.   | 無標業          | 要文件 - Microsoft Internet Explorer                                                                                                    | -      |         |
| 檔案   | Œ            | 編輯(E) 校視(V) 我的最愛(A) 工具(I) 說明(H)                                                                                                    |        |         |
| G    | 上-           | 項 🔹 📀 🕤 🛃 🕜 🔎 搜尋 🌟 我的最爱 🎯 🔗 🚔 🚍                                                                                                    |        |         |
| 網址   | D)           | ttp://www.autolandszientech.com/new/CH_VERSION/function/07_autoload/help.php                                                                                                    | 🗙 芝 移至 | 連結 »    |
| *    | く<br>本程<br>く | 程式功用說明<br><sub>試主要用來接收,在本公司網站上所下載的年費制或非年費制的軟體。</sub> [接這裡下載]<br>如何執行本程式                                                                                                    |        | < m     |
|      | 步驟           | 圖示                                                                                                    | 7      |         |
|      | 1            | ■<br>執行了本程式後在,系統時間那邊會看到這一個圖示。                                                                                                    |        |         |
|      | 2            | <ul> <li>執行狀態②</li> <li>軟體檢視①</li> <li>歴史記錄①</li> <li>下載調問②</li> <li>系統設定(型)</li> <li>爾閉程式③</li> <li>使用説明②</li> <li>爾於②</li> <li>FX</li> <li>FX</li></ul> |        |         |
|      |              | 執行狀態(2)<br>軟體檢視(1)                                                                                                    |        | ~       |
| ē    |              |                                                                                                    | 網際網路   |         |
| 2    | 開            | ) 🥔 🕑 💽 🗿 無標題文件 - Micros CH 🖮 🙄 🕇                                                                                                    | ৰ 🧐 🔊  | 午 05:37 |

| IV                                                                                                    | 1 按 "儲存" 按鈕下載                                                    |                                                                                                    |                                       |
|----------------------------------------------------------------------------------------------------|------------------------------------------------------------------|----------------------------------------------------------------------------------------------------|---------------------------------------|
| <ul> <li>(1)</li> <li>(1)</li> <li>(2)</li> <li>(3)</li> <li>(4)</li> <li>(4)</li></ul> | 標題文件 - Microsoft Internet Explorer                               |                                                                                                    |                                       |
| 檔案(E                                                                                                    | ④ 編輯(E) 檢視(V) 我的最愛(A) 工具(I) ■                                    | (明任)                                                                                                    |                                       |
| C L                                                                                                    | 上一頁 🔹 🛞 🕘 🔝 🛃 🎾 搜尋                                               | 大 我的最爱 🧭 🎯 - 🌺 📄                                                                                                    |                                       |
| 網址(D)                                                                                                    | ) 🚳 http://www.autolandscientech.com/new/CH_VERSI                | DN/function/07_autoload/help.php                                                                                                    | 🖌 🔁 移至 連結 🎽                           |
| *<br>*                                                                                                    | 程式功用說明<br><sup>或理式主要用來接收,在本公司網站上用</sup><br>如何執行本程式。              | 下載的年費制或非年費制的軟體。[按這裡下載]                                                                                                    |                                       |
| 121                                                                                                    | よ<br>「<br>「<br>「<br>「<br>」                                       |                                                                                                    |                                       |
| 易                                                                                                    | 繫 ————————————————————————————————————                           | 是否要執行或儲存這個檔案?                                                                                                    |                                       |
| 1                                                                                                    | 1 執行了本程式後在,系統時間那邊                                                | 名稱: autoload_agent.exe<br>類型: 應用程式,400 KB<br>來自: www.autolandscientech.com                                                                                                    |                                       |
|                                                                                                    | 執行狀態(3)<br>軟體檢視(1)<br>歴史記錄(1)<br>✓ 下載詞問(2)<br>系統設定( <u>1/1</u> ) | 4/1 也 411 也 411 u 411 u 41 |                                       |
|                                                                                                    | 2<br>爾閉程式区)<br>使用說明(2)<br>關於(2)<br>將遊標移到那一個圖示,並按滑鼠               | 右鍵。                                                                                                    |                                       |
|                                                                                                    | 執行狀態(3)<br>軟體檢視(1)                                               |                                                                                                    |                                       |
| ٢                                                                                                    |                                                                  |                                                                                                    | //> //> ///////////////////////////// |
| - 🛃 月                                                                                                    | 期が日本の「「開小泉山」を引きまた。<br>無標題文件 - Micros                             | 🥡 🖉 檔案下載                                                                                                    | 대 🛅 🕄 🌹 🛛 🔇 🛃 下午 05:52                |

#### V. 按 "儲存" 按鈕至路徑 C:\Documents and Settings\user\Desktop

| <u>ا (م)</u>      | 標業 | 医文件 - Microsoft Internet Explorer                                                                                       |                                                              |                                                                            | 0                           | •             |             |        |            |
|-------------------|----|----------------------------------------------------------------------------------------------------|--------------------------------------------------------------|----------------------------------------------------------------------------|-----------------------------|---------------|-------------|--------|------------|
| 檔案(               | E) | 編輯Œ) 檢視(型) 我的最愛(▲) 工具(I) 說明                                                                                             | (H)                                                          |                                                                            |                             |               |             | . 1600 | <b>A</b> * |
| 0                 | 上— | 頁 • 🕥 - 蟚 🙆 🏠 🔎 搜尋 🤸                                                                                                    | 我的最爱 🧭                                                       | Ø• 🎍 🛛                                                                     | 2                           |               |             |        |            |
| 網址(I              | 2) | ttp://www.autolandscientech.com/new/CH_VERSION/f                                                                        | `unction/07_autoloa                                          | d/help.php                                                                 |                             |               |             | 🖌 🄁 移至 | 連結 >>      |
| *                 |    | 呈式功用說明<br>武主要用來接收,在本公司網站上所下<br>如何執行本程式                                                                                  | 載的年費制                                                        | 或非年費制的                                                                     | 的軟體。[ <mark>按這裡下載]</mark>   |               |             |        |            |
| F                 | 張  |                                                                                                    | 檔案下載                                                         |                                                                            |                             | a <del></del> |             | 1      |            |
|                   | シ驟 | 圖示                                                                                                    | 另存新檔                                                         |                                                                            |                             |               | 2 🗙         |        |            |
|                   | 1  | <b>■</b><br>執行了本程式後在,系統時間那邊會                                                                                            | 儲存於①:<br>武最近的文件                                              | <ul> <li>● 点面</li> <li>● 我的文件</li> <li>● 我的電腦</li> <li>● 網路上的芳約</li> </ul> | [∾<br>¥8                    | · G Ø 🖻 🖽     | -           |        |            |
| -                 | 2  | <ul> <li>執行狀態(S)<br/>軟體檢視(I)<br/>歴史記錄(U)</li> <li>下載調問(公)<br/>系統設定(四)</li> <li>開閉程式(Z)<br/>使用説明(2)<br/>開於(Z)</li> </ul> | 点面           成的文件           成的文件           我的電腦           () |                                                                            |                             |               |             | _      |            |
|                   |    | 將遊標移到那一個圖示,並按滑鼠右                                                                                                    | 網路上的芳鄰                                                       | 檔名(N):<br>存檔類型(T):                                                         | autoload_agent.exel<br>應用程式 | <b>v</b>      | 儲存(S)<br>取消 |        |            |
|                   |    | 執行狀態③<br>軟體檢視①                                                                                                    |                                                              |                                                                            |                             |               |             |        | ~          |
| e                 |    |                                                                                                    |                                                              |                                                                            |                             |               |             | 網際網路   |            |
| - <del>29</del> i | 痢  | (2) ● ● ● ● ● 無標題文件 - Micros                                                                                            | 📔 🧧 檔案下載                                                     |                                                                            |                             |               | Сн 🛅 🕐 🖡    | f 🗐 🕥  | 午 05:52    |

VI.下載完成後,請執行本程式,並且參照 "下載與使用說明網頁" 中之使用說明,使用此程式, 完成軟體下載後,請跳到步驟4,繼續瀏覽說明

## 步驟 4. 請按 "載入" 按鈕.

| <b>夏</b> 夏<br>我的電腦 | 8<br>5                                         |                                                             |                          |                  |               |                            |                                          |                  |
|--------------------|------------------------------------------------|-------------------------------------------------------------|--------------------------|------------------|---------------|----------------------------|------------------------------------------|------------------|
| C) PS-Ma           | odule3 檔案管理                                    | ≣ v3.40                                                     |                          |                  | <i>1</i> 0    |                            |                                          |                  |
| 可安攀                | <b>ե檔案選擇</b>                                   |                                                             |                          |                  | 軟體匣檔案         | 列表                         |                                          |                  |
|                    |                                                | Vehicle boand                                               | Version information Sp   | <u>eoe</u><br>載入 | ROOT          | Vehiole boand<br>OBDI      | Version information<br>91(V3.20 SP3)TWCH | Space<br>12Units |
| 所需空                | 問. ┌──<br>載入檔案                                 | <                                                           |                          | >                | 可用空間:<br>S/N: | <<br>1012單元<br>00 01 40 34 | Ⅲ<br>已使用空間<br>Card Status:               | ▶<br>12單元<br>已安裝 |
| 1000               | [PS-Moduli<br>後會顯示此<br>安裝至軟體<br>的經銷爾。<br>到軟體匣的 | ⇒檔案管理員〕偵測出<br>:軟體匣序號及狀態。<br>!匣之軟體,請告知序<br>按下〔載入檔案〕選<br>!檔案。 | 軟體匣<br>欲取得<br>號給你<br>擇安裝 |                  |               |                            |                                          |                  |
| 移除元                | 版]                                             |                                                             | 讀取軟體匣                    | 幅系配置             | 表成功!!         |                            |                                          | 82               |
|                    |                                                |                                                             |                          |                  |               |                            |                                          | 資源回收筒            |

## 步驟 5. 選擇先前下載儲存至電腦中的檔案,並且 "開啓" 它

| <b>要</b><br>我的電腦                                             |                                                            |                                                                                                    |                                      |                 |      |         |       |                     |                   |
|--------------------------------------------------------------|------------------------------------------------------------|----------------------------------------------------------------------------------------------------|--------------------------------------|-----------------|------|---------|-------|---------------------|-------------------|
| C) PS-Module3 檔案管                                            | 理員 v3.40                                                   |                                                                                                    |                                      |                 |      |         |       |                     |                   |
| 可安裝檔案選擇                                                      |                                                            |                                                                                                    |                                      |                 | 軟體匣檔 | 富案列表    |       |                     |                   |
|                                                              | Vehicle brand                                              | 開啓                                                                                                    |                                      |                 |      |         | ? 🛛   | Version information | Space             |
|                                                              |                                                            | 查詢(]):                                                                                                    | @ 桌面                                 |                 | •    | + 🗈 💣 📼 | •     | 91(V3.2) 8F3)1WCH   | 120mts            |
|                                                              | 4                                                          | <ul> <li>         ・</li> <li>         ・</li></ul> | → 我的交件<br>我的電腦<br>網路上的芳<br>個 BENZ BN | ¥7              |      |         |       |                     |                   |
| 所需空間: 「                                                      |                                                            |                                                                                                    | 檔名(N):                               | BENZ.BN         |      | +       | 開啓(0) | 使用空間:               | 12單元              |
|                                                              |                                                            |                                                                                                    | 檔案類型( <u>T</u> ):                    | Autoland binary |      | -       | 取消    | rd Status:          | 已安裝               |
| 世際2<br><b>載入檔</b><br>[PS-Mad<br>後會顯示<br>安裝至較<br>的經銷爾<br>到軟體匣 | ₹<br>Jule檔案管理員<br>於此軟體匣序號儿<br>續画之軟體,言<br>j。按下〔載入析<br>ī的檔案。 | 〕偵測出軟體甩<br>5狀態。欲取得<br>青告知序號給你<br>當案〕選擇安裝                                                                                                    |                                      |                 |      |         |       | a                   |                   |
| 已安裝                                                          |                                                            |                                                                                                    |                                      |                 |      |         |       |                     |                   |
|                                                              |                                                            |                                                                                                    |                                      |                 |      | _       |       |                     | <b>建</b><br>資源回收筒 |

#### 步驟 6. 檔案已載入完成

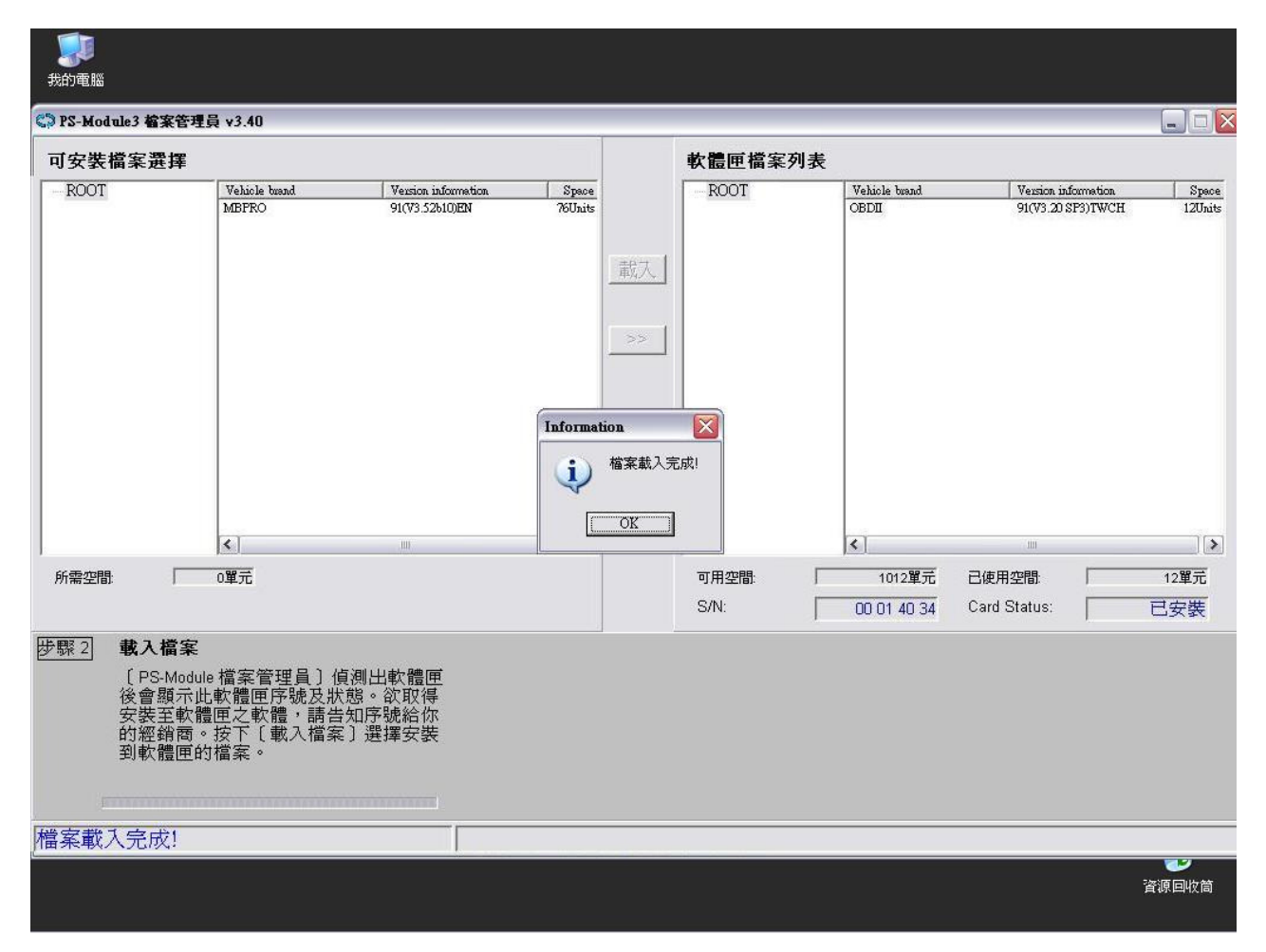

## 步驟7. 選擇預安裝的檔案

| <b>要</b><br>我的電腦                  |                                     |                                       |                       |               |                                                                  |                                                            |                         |
|-----------------------------------|-------------------------------------|---------------------------------------|-----------------------|---------------|------------------------------------------------------------------|------------------------------------------------------------|-------------------------|
| C) PS-Module3 檔案管                 | 理員 v3.40                            |                                       |                       |               |                                                                  |                                                            |                         |
| 可安裝檔案選擇                           |                                     |                                       |                       | 軟體匣檔案         | 列表                                                               |                                                            |                         |
| ROOT                              | Vehicle busnd<br>MBFRO              | Version information<br>91(V3.52b10)EN | Space<br>76Units<br>載 | - ROOT        | Vehiole buand<br>OBDII<br>MBPRO                                  | Version information<br>91(V3:20:SF3)TWCH<br>91(V3:52b10)FM | Space<br>12Units<br>76U |
| 所需空間                              | <<br>0單元                            | .00                                   |                       | 可用空間:<br>S/N: | <ul> <li>&lt; ]</li> <li>936單元</li> <li>○ 00 01 40 34</li> </ul> | ·····<br>已使用空間<br>Card Status:                             | →<br>88單元<br>已安裝        |
| 步驟3 安裝軟量<br>選擇檔案<br>你的軟體<br>USB連接 | ▋<br>爰後,按〔>>〕鈕將軟<br>証・安裝軟體期間請<br>線。 | 體安裝到 程:<br>不要拔掉<br>程:                 | 式安裝中                  |               |                                                                  |                                                            |                         |
| 程式安裝中                             |                                     | 請稍後                                   | >>                    |               |                                                                  |                                                            |                         |
|                                   |                                     |                                       |                       |               |                                                                  |                                                            | 資源回收筒                   |

| 步驟 8. 卜載周               | 衣功,並且離開 P          | S-Module File N        | Nanage     | r            |                |                                     |                    |
|-------------------------|--------------------|------------------------|------------|--------------|----------------|-------------------------------------|--------------------|
| <b>I</b>                |                    |                        |            |              |                |                                     |                    |
| 我的電腦                    | ■目 v3.40           |                        | _          |              |                |                                     |                    |
| 可安裝檔案選擇                 |                    |                        |            | 軟體匣檔案        | 列表             |                                     |                    |
| -                       | Vehicle brand Ver  | sion information Space | ſ          | ROOT         | Vehicle brand  | Version information                 | Space              |
|                         | 8-                 |                        |            |              | OBDII<br>MBPRO | 91(V3.20 SF3)TWCH<br>91(V3.52b10)EN | 12Units<br>76Units |
|                         |                    |                        | Canada 1   |              |                |                                     |                    |
|                         |                    |                        |            |              |                |                                     |                    |
|                         |                    |                        |            |              |                |                                     |                    |
|                         |                    |                        | >>         |              |                |                                     |                    |
|                         |                    |                        |            |              |                |                                     |                    |
|                         |                    | Information            |            |              |                |                                     |                    |
|                         |                    | 2 程式安裝完成!租             | 星式已安裝完成    | !!! 要離開此程式!  | 馬??            |                                     |                    |
|                         |                    | $\psi$                 |            |              |                |                                     |                    |
|                         |                    | <u>Yes</u>             | <u>N</u> o |              |                | 100                                 |                    |
| 66壶灾阻.                  |                    |                        |            | <b>市田</b> 売問 | 936₩₩          | 已信田亦明                               | 88 87 -            |
| 7/178122.1814           |                    |                        |            | S/N:         |                | Card Status:                        | 已安选                |
|                         | 1                  |                        |            |              | 1 0001 0001    | 1                                   | U.N.at             |
| <u>沙城可</u> 女教教師<br>選擇檔室 | ā<br>後,按〔>>〕紐將軟體安: | 紫刹 程式安裝中               |            |              |                |                                     |                    |
| 你的軟體                    | 匣,安裝軟體期間請不要:       | 拔掉                     |            |              |                |                                     |                    |
| 030定按1                  | Ø₹ °               | 程式核對中                  |            |              |                |                                     |                    |
|                         |                    |                        |            |              |                |                                     |                    |
|                         |                    |                        |            |              |                |                                     |                    |
| 程式安裝完成!                 |                    | 讀取軟體匣檔:                | 案配置表)      | 戎功!!         |                |                                     |                    |
|                         |                    |                        |            |              |                |                                     |                    |
|                         |                    |                        |            |              |                |                                     | 資源回收高              |

#### ┰ᡱᡕ᠇ᡶ᠇ᠮ 社日 南田目 PS Modulo Filo M 山上. 田政 0

# 刪除軟體

請選擇你要刪除之軟體,並且按鍵盤上之 "Delete" 按鈕. 系統將會跳出小視窗 "移除 1 個項目 嗎??",請按 "Yes" 按鈕.

| 2000年<br>我的電腦                                                                                      |                                         |         |                                 |                                                            |                             |
|----------------------------------------------------------------------------------------------------|-----------------------------------------|---------|---------------------------------|------------------------------------------------------------|-----------------------------|
| PS-Module3 檔案管理員 v3.40                                                                             |                                         |         |                                 |                                                            |                             |
| 可安裝檔案選擇                                                                                            | 4                                       | 次體匣檔案列表 |                                 |                                                            |                             |
| Vehicle band Vexion, information                                                                   | Space                                   | ROOT    | Vehicle brand<br>OBDII<br>MBPRO | Version information<br>91(V3.20 SP3)TWCH<br>91(V3.52b10)EN | Space<br>12Units<br>76Units |
|                                                                                                    | 載入                                      |         |                                 |                                                            |                             |
|                                                                                                    | >>                                      |         |                                 |                                                            |                             |
| Î                                                                                                  | iformation <ul> <li>私除1個項目嗎。</li> </ul> | 22      |                                 |                                                            |                             |
|                                                                                                    |                                         |         |                                 |                                                            |                             |
| 66季20時                                                                                             |                                         |         | 936留元                           | 已使用恋問                                                      | 88留元                        |
|                                                                                                    |                                         | S/N:    | 00 01 40 34                     | Card Status:                                               | 已安裝                         |
| 步驟2 <b>載入檔案</b>                                                                                    |                                         |         |                                 |                                                            |                             |
| 〔PS-Module 檔案管理員〕偵測出軟體匣<br>後會顯示此軟體匣序號及狀態。欲取得<br>安裝至軟體更之軟體,請告知序號給你<br>的經銷商。按下〔載入檔案〕選擇安裝<br>到軟體匣的檔案。 |                                         |         |                                 |                                                            |                             |
|                                                                                                    |                                         |         |                                 |                                                            |                             |
| 移除完成! 讀取軟體                                                                                         | 夏国檔案配置表成                                | 戈功!!    |                                 |                                                            |                             |
|                                                                                                    |                                         |         |                                 |                                                            | <b>22</b><br>資源回收筒          |

# 附錄:

\*\*如果你已經完成上述之步驟,但卻無法偵測到 PS-Module III. 請參照以下之故障情況

## 故障 1. 請確認 PS-Module III file manager 是否爲最新版本(目前最新版本為 V3.6)

Microsoft Windows Vista 使用者,僅能使用 V3.5 以上版本,請上網更新下載最新版本

| <b>我</b> 的電腦             |                |                     |       |                                         |               |               |                                 |                   |
|--------------------------|----------------|---------------------|-------|-----------------------------------------|---------------|---------------|---------------------------------|-------------------|
| C PS-Module3 檔案管理        | Ē員 v3.40       |                     |       |                                         |               |               |                                 | _ 🗆 🔀             |
| 可安裝檔案選擇                  |                |                     |       | 4                                       | 次體匣檔案列        | 表             |                                 |                   |
|                          | Vehiole buand  | Version information | Space | [[] [] [] [] [] [] [] [] [] [] [] [] [] |               | Vehicle busnd | Version information             | Space             |
| <br>所需空間: 「              | <]             | .m.                 |       |                                         | 可用空間:<br>S/N: |               | Ⅲ<br>已使用空間: □<br>Card Status: □ | 〕<br>→<br>未安裝     |
| 步驟1 連線<br>請使用US<br>USB埠。 | 迅速接線將PS-Module | 更接至PC的              |       |                                         |               |               |                                 |                   |
| 軟體匣序>><br>軟體匣狀態          | t:             |                     |       |                                         |               |               |                                 |                   |
| 未安裝                      |                | ļ                   |       |                                         |               |               |                                 | <b>し</b><br>資源回收筒 |

#### 故障 2. 請確認是否已經安裝 PS-Module III Driver

\*\*Microsoft Windows 2000/XP 作業系統使用者,請至第 41 頁,繼續閱讀 \*\*Microsoft Windows Vista 作業系統使用者,請至第 47 頁,繼續閱讀

# \*\*Microsoft Windows 2000/XP 作業系統使用者

| <b>夏</b> 夏<br>我的電腦          |                                                |             |                  |          |                     |
|-----------------------------|------------------------------------------------|-------------|------------------|----------|---------------------|
| C)<br>PSModule V            |                                                |             |                  |          |                     |
| 1510000B_1                  |                                                |             |                  |          |                     |
|                             |                                                |             |                  |          |                     |
| Thursday                    |                                                |             |                  |          |                     |
| (二) (1/32/)<br>(二) 南子郵件     | 1 我的香糖                                         |             |                  |          |                     |
| Mozilla Thunderbird         | ☑ 控制台(C)                                       |             |                  |          |                     |
| Dr.eve 譯典通 7.0 専業版          | <ul> <li>設定程式存取及預設値</li> <li>卸表機和傳貨</li> </ul> |             |                  |          |                     |
| Araxis Merge v6.5           | ▶ 搜尋◎                                          |             |                  |          |                     |
| 小算盤                         | 707 執行®)                                       |             |                  |          |                     |
| TrueCrypt                   |                                                |             |                  |          |                     |
| Microsoft Office Word 2003  |                                                |             |                  |          |                     |
| ₩ <sup>小重家</sup><br>所有程式(P) |                                                |             |                  |          |                     |
|                             | 🕗 登出(1) 🧿 電腦關機(1)                              |             |                  |          | 資源回收筒               |
| 🔧 開始 🚺 🎫 🖬 🧔                | ) 🕑 🕑 🎽 🧰 7 Windows 🔸                          | 🕑 (中文)How t | <br>🦉 10.JPG - 小 | autoland | CH 🖮 🛛 🔇 💕 下午 04:54 |

步驟 1. 按"開始"後,選擇"控制台"

## 步驟 2.請選擇 "系統"

| <b>夏</b> 夏<br>我的電腦 |                     |                         |                                           |                        |                          |                            |                     |                                                                                                    |                     |                         |    |       |
|--------------------|---------------------|-------------------------|-------------------------------------------|------------------------|--------------------------|----------------------------|---------------------|----------------------------------------------------------------------------------------------------|---------------------|-------------------------|----|-------|
| <>                 | ☑ 控制台               | _                       | _                                         | _                      | _                        | _                          | _                   | _                                                                                                    | _                   | _ [                     |    |       |
| PSModule_V         | 檔案(E) 編             | 輯(E) 檢視(V               | ) 我的最愛(                                   | <u>A) 工具(T)</u>        | 說明(H)                    |                            |                     |                                                                                                    |                     |                         | -  |       |
|                    | €上一頁                | • 🕥 •                   | 🏂 🔎 搜                                     | 國 🕑 資料                 | 夾 🕼 🗯                    | × \$                       | •                   |                                                                                                    |                     |                         |    |       |
|                    | 網址(D) 🔂 🛃           | 控制台                     |                                           |                        |                          |                            |                     |                                                                                                    |                     | ✓ >                     | 移至 |       |
|                    | CMI Audio<br>Config | Configure<br>AntiVir    | لی ای ای ای ای ای ای ای ای ای ای ای ای ای | QuickTime              | windows<br>Media Connect | <b>诊</b><br>Windows防火<br>牆 | 工作列和 [開<br>始] 功能表   | <i>会</i> 日期和時間                                                                                                    | 印表機和傳               | <b>夏</b><br>地區及語言<br>選項 |    |       |
|                    | <b>》</b><br>字型      | <b>参</b><br>自動更新        | <b>父</b> 〕<br>系統                          | 「「「」<br>系統管理工<br>具     | SAN 使用者帳戶                | <b>よ</b><br>協助工具選<br>項     | ><br>掃描器與數<br>位相機   | 伊朗      伊朗     伊朗      伊朗     伊朗      伊朗      伊朗 | (1)<br>無線網路安<br>裝精靈 | 新増或移除<br>程式             |    |       |
|                    | <b>愛愛</b><br>新增硬體   | でし<br>滑鼠                | ②     》     ③     常料夾選項                   | <b>夏</b><br>資訊安全中<br>心 | 》<br>遊戲控制器               | (1)<br>電源選項                | した。<br>電話和數據<br>機選項 | (1)<br>網路安裝精<br>靈                                                                                                    | 網路連線                | <b>》</b><br>網際網路選<br>項  |    |       |
|                    | <b>》</b><br>語音      | <b>愛</b><br>聲音及音訊<br>裝置 | 鍵盤                                        | <b>家</b><br>顯示         |                          |                            |                     |                                                                                                    |                     |                         |    |       |
|                    |                     |                         |                                           |                        |                          |                            |                     |                                                                                                    |                     |                         |    |       |
|                    |                     |                         |                                           |                        |                          |                            |                     |                                                                                                    |                     |                         |    |       |
|                    |                     |                         |                                           |                        |                          |                            |                     |                                                                                                    |                     |                         |    |       |
|                    |                     |                         |                                           |                        |                          |                            |                     |                                                                                                    |                     |                         |    | 資源回收筒 |

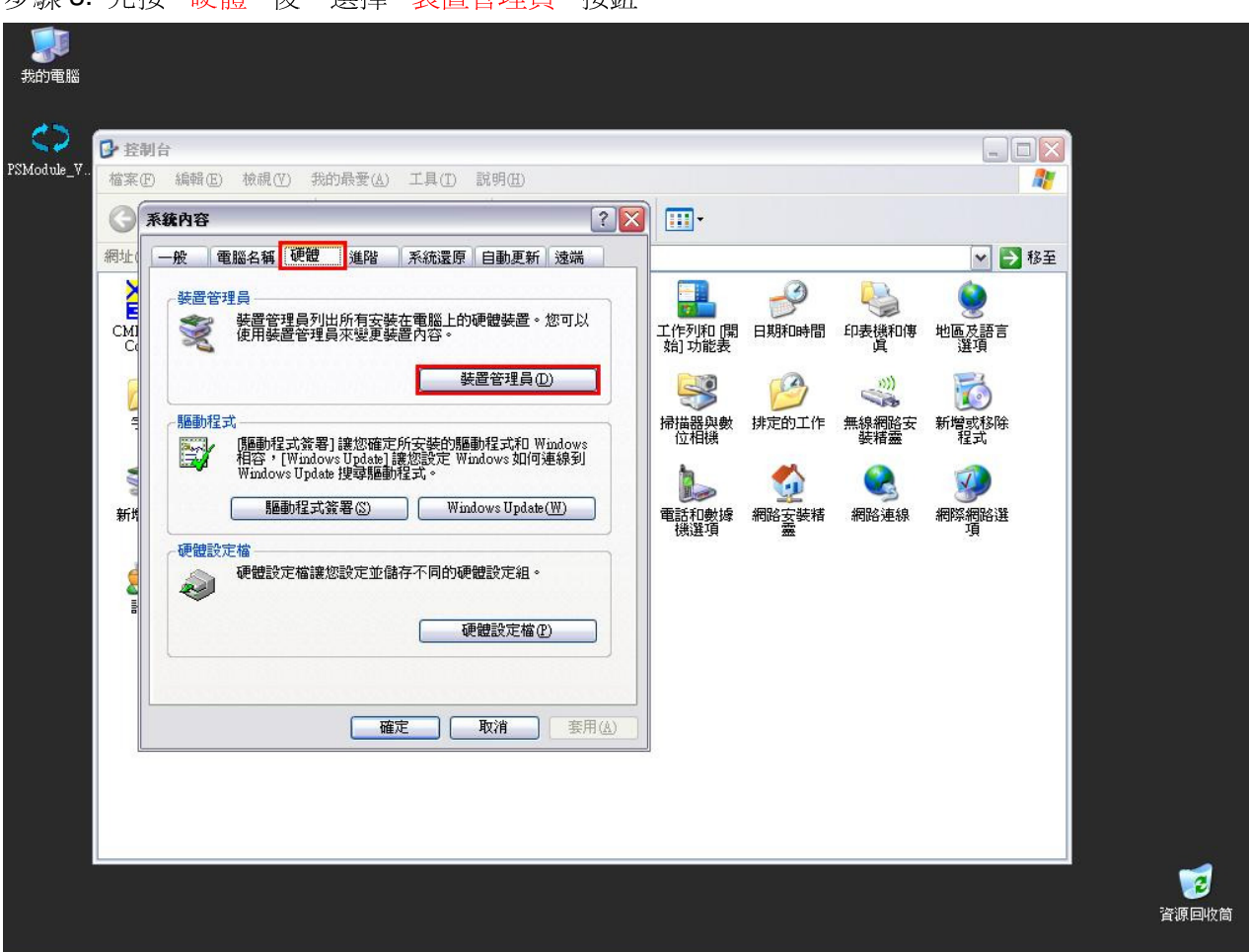

#### 步驟 3. 先按 "硬體"後,選擇 "裝置管理員" 按鈕

在"装置管理員",見到以下任一種情形,皆表示 PS-Module III Driver 已成功安装

請按 "連接埠(COM 和 LPT)", 如果可以看到 "Autoland PSM3", 则表示 Driver 已成功安裝.

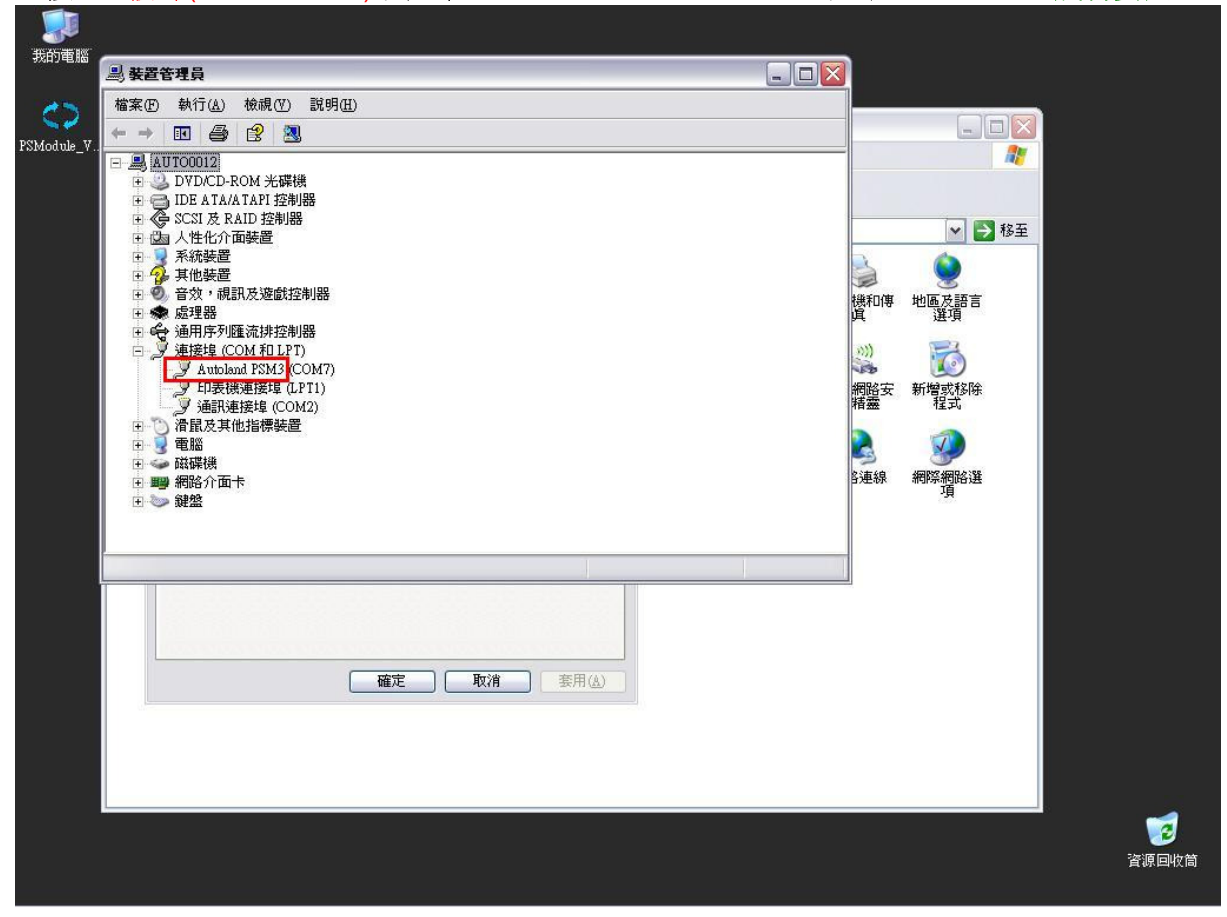

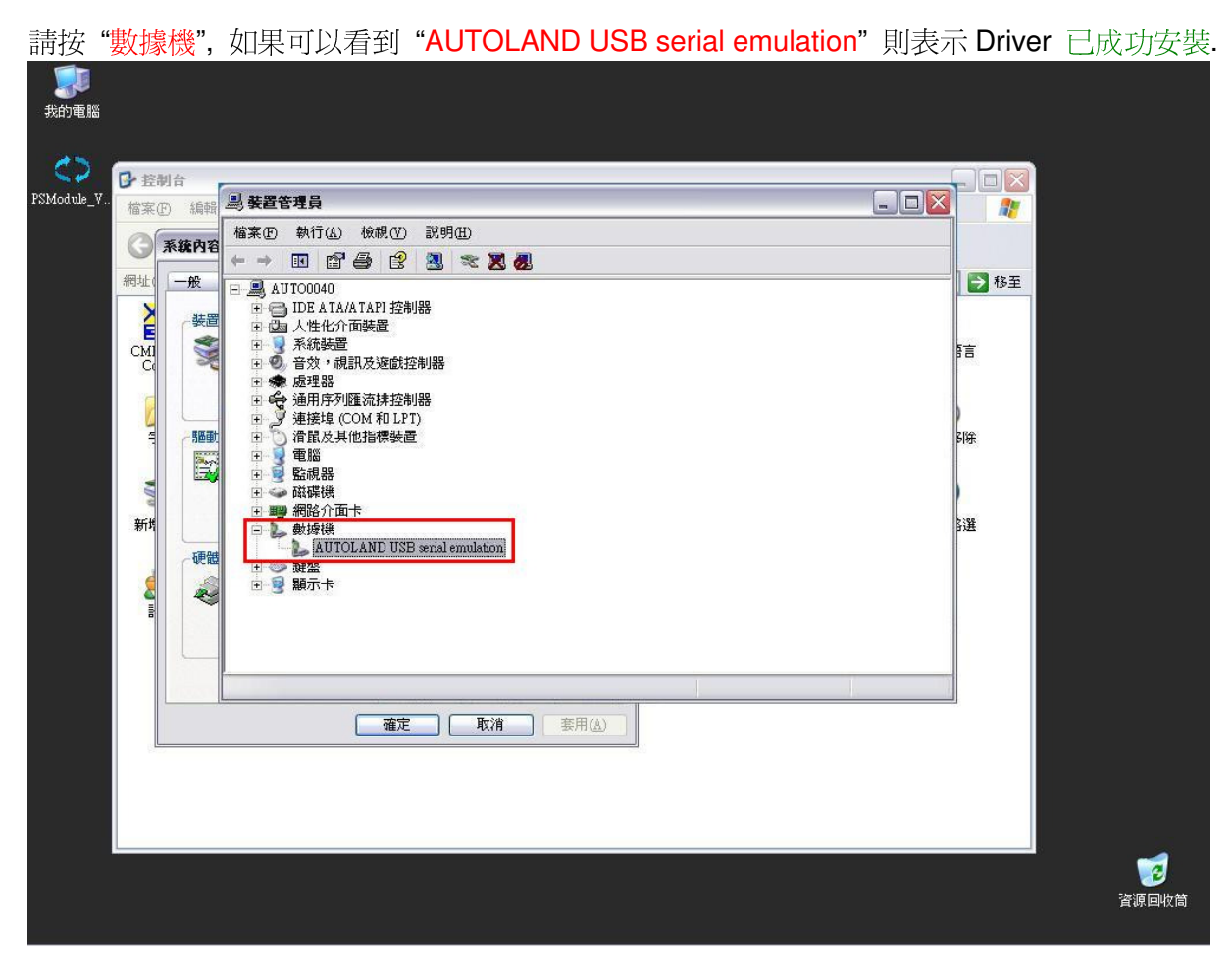

若在"連接埠(COM 和 LPT)"底下的"USB Device"顯示黃色驚嘆號"!",表示安裝沒成功,請繼續下列步驟以完成 PSM3 驅動程式安裝

| 我的電腦 의 裝置管理員                                                                                                    |                                                                    |
|----------------------------------------------------------------------------------------------------|--------------------------------------------------------------------|
| 林案(P) 執行(Δ) 検視(V) 説明(Δ)     ホー → III ● (2) 20     20     30     30     40     40     40     40     40     40     40     40     40     40     40     40     40     40     40     40     40     40     40     40     40     40     40     40     40     40     40     40     40     40     40     40     40     40     40     40     40     40     40     40     40     40     40     40     40     40     40     40     40     40     40     40     40     40     40     40     40     40     40     40     40     40     40     40     40     40     40     40     40     40     40     40     40     40     40     40     40     40     40     40     40     40     40     40     40     40     40     40     40     40     40     40     40     40     40     40     40     40     40     40     40     40     40     40     40     40     40     40     40     40     40     40     40     40     40     40     40     40     40     40     40     40     40     40     40     40     40     40     40     40     40     40     40     40     40     40     40     40     40     40     40     40     40     40     40     40     40     40     40     40     40     40     40     40     40     40     40     40     40     40     40     40     40     40     40     40     40     40     40     40     40     40     40     40     40     40     40     40     40     40     40     40     40     40     40     40     40     40     40     40     40     40     40     40     40     40     40     40     40     40     40     40     40     40     40     40     40     40     40     40     40     40     40     40     40     40     40     40     40     40     40     40     40     40     40     40     40     40     40     40     40     40     40     40     40     40     40     40     40     40     40     40     40     40     40     40     40     40     40     40     40     40     40     40     40     40     40     40     40     40     40     40     40     40     40     40     40     40     40     40     40     40     40     40     40     40     40     40     40     40     40 |                                                                    |
| F200002       ●       DTDCD-ROM 米環線         ●       DE ATAATAPI 控制器         ●       DE ATAATAPI 控制器         ●       SCSI & RAD 控制器         ●       ●         ●       ●         ●       ●         ●       ●         ●       ●         ●       ●         ●       ●         ●       ●         ●       ●         ●       ●         ●       ●         ●       ●         ●       ●         ●       ●         ●       ●         ●       ●         ●       ●         ●       ●         ●       ●         ●       ●         ●       ●         ●       ●         ●       ●         ●       ●         ●       ●         ●       ●         ●       ●         ●       ●         ●       ●         ●       ●         ●       ●         ●       ●         ●       ●     <                                                                                                    | ●<br>●<br>●<br>●<br>●<br>●<br>●<br>●<br>●<br>●<br>●<br>●<br>●<br>● |
|                                                                                                    | 資源回收筒                                                              |

| ▲ ▲ ▲ ▲ ▲ → ▲ → ▲ → ▲ → ▲ → ▲ → ▲ → ▲ →  |                  |
|------------------------------------------|------------------|
|                                          |                  |
| AUTO0012                                 |                  |
| 回 UD ATA/ATAPI 控制器                       |                  |
| 国家 SCSI 及 RAID 控制器                       | 國務五              |
|                                          |                  |
|                                          |                  |
| ● ② 音效,視訊及遊戲控制器<br>● ● 信理器               | 語                |
| 通过 通用序列匯流排控制器                            |                  |
| 日本 J 連接埠 (COM 和 LPT)                     |                  |
| 日本日本日本日本日本日本日本日本日本日本日本日本日本日本日本日本日本日本日本   | 够                |
| 日本 日本 日本 日本 日本 日本 日本 日本 日本 日本 日本 日本 日本 日 |                  |
|                                          |                  |
|                                          | 2.5距             |
|                                          | 1.000            |
|                                          |                  |
|                                          |                  |
| 時代大変が1.23次回口が理想が至少。*                     |                  |
|                                          |                  |
|                                          |                  |
|                                          |                  |
|                                          |                  |
|                                          |                  |
|                                          |                  |
|                                          |                  |
|                                          |                  |
|                                          |                  |
|                                          | <b>其</b> 限 凹 版 闾 |

步驟 4 請對 "USB Device" 按右鍵,選擇 "解除安裝(U)"

步驟5 請重新安裝 PS-Module III Driver

如果已經完成故障 2 的步驟,但是問題仍然存在,請看故障 3.

# \*\*Microsoft Windows Vista 作業系統使用者

|               | <b>購啟(O)</b><br>福実總管(X)<br>授尋(E)  |   |  |  |
|---------------|-----------------------------------|---|--|--|
| <b>夏</b> 源回收管 | ■煋(J)<br>連線網路磁碟機(N)<br>中斷網路磁碟機(C) |   |  |  |
|               | 建立捷徑(S)<br>刪除(D)<br>重新命名(M)       |   |  |  |
| Ļ             | 內容(R)                             | l |  |  |
|               |                                   |   |  |  |
|               |                                   |   |  |  |
|               |                                   |   |  |  |
|               |                                   |   |  |  |
|               |                                   |   |  |  |
|               |                                   |   |  |  |
|               |                                   |   |  |  |
|               |                                   |   |  |  |
|               |                                   |   |  |  |
|               |                                   |   |  |  |

步驟1 請對 "電腦" 按滑鼠右鍵,選擇 "內容(R)"

# 步驟2 請按 "裝置管理員"

|                                                                  | 条統及維護 ▶ 条統                                                                                          | ▼ 4y                                                                     | 搜尋                        | Q |
|------------------------------------------------------------------|----------------------------------------------------------------------------------------------------|--------------------------------------------------------------------------|---------------------------|---|
| 工作<br>◎ <u>装置管理員(M)</u><br>◎ 遠端設定(R)<br>◎ 糸統保護(Y)<br>◎ 進階系統設定(A) | 檢視電腦的基本資訊<br>Windows 版本<br>Windows Vista <sup>™</sup> Bus<br>Copyright © 2006 M<br>升級 Windows Vista | iness<br>Aicrosoft Corporation. All rights re<br>G)                      | eserved.                  |   |
|                                                                  | 条統<br>分級:<br>處理器:<br>記憶體 (RAM):<br>条統類型:                                                            | Windows Experience<br>Intel(R) Celeron(R) CPU 2.4<br>495 MB<br>32 位元作興系統 | e Index<br>10GHz 2.42 GHz | E |
|                                                                  | 電腦名稱、網域及工作群<br>電腦名稱:                                                                                | 組設定<br>autouser-PC                                                       | ● 變更設定(C)                 |   |
| 請參閱<br>Windows Update(U)                                         | 完整電腦名稱:<br>電腦描述:                                                                                    | autouser-PC                                                              |                           |   |
| (2)/小中全安眼容                                                       | 工作群組:                                                                                               | WORKGROUP                                                                |                           |   |

步驟 3 若在"連接埠(COM 和 LPT)"顯示"Autoland PSM3",表示安裝成功

| 電腦       | → 装置管理員                  |            |         |  |
|----------|--------------------------|------------|---------|--|
|          | 檔案(F) 執行(A) 檢視(V) 說明(H)  |            | 23      |  |
| _        | (+ +) II 🔄 🛛 II 💐 😭 😽    | 16         | Q       |  |
|          | AUTOUSER-PC              |            | <br>• • |  |
| <b>1</b> | □                        |            |         |  |
| 資源回收筒    | Ⅰ ■ ■ IEEE 1394 匯流排主機控制器 |            |         |  |
|          | ● ■ PCMCIA 介面卡           |            |         |  |
|          | I 一個 人性化介囲装置             |            |         |  |
|          |                          |            |         |  |
|          |                          |            |         |  |
|          |                          |            |         |  |
|          |                          |            |         |  |
|          | - 標 連接埠 (COM 和 LPT)      |            |         |  |
|          | Autoland PSM3 (COM3)     |            |         |  |
|          |                          |            |         |  |
|          |                          |            | =       |  |
|          | □ ⑧ 湯鼠及其他指標裝置            |            |         |  |
|          |                          |            |         |  |
|          | □ ■ 監視器                  |            |         |  |
|          |                          |            |         |  |
|          | ● 「「」 調路介風下              |            |         |  |
|          |                          |            |         |  |
|          | El and set of the        |            | -       |  |
|          |                          |            |         |  |
|          |                          |            |         |  |
|          |                          |            |         |  |
|          |                          |            | <br>    |  |
|          |                          |            |         |  |
|          | 汉能(P)                    | Windows 愈用 |         |  |
|          |                          |            |         |  |
|          |                          |            |         |  |
|          |                          |            |         |  |
|          |                          |            |         |  |
|          |                          |            |         |  |
|          |                          |            |         |  |

若在" 連接埠(COM 和 LPT)"沒有顯示"Autoland PSM3",表示安裝沒成功,請繼續下列步驟以 完成 PSM3 驅動程式安裝 步驟 4 在 "其他裝置" 底下,請對 "無法辨識的裝置" 按滑鼠右鍵,並且選擇 "解除安裝(U)",請看 建議

| <b>T</b> |                                              | <u> </u> |
|----------|----------------------------------------------|----------|
| -8.04    |                                              |          |
|          |                                              |          |
|          |                                              |          |
| 3        | B AUTOUSER-PC                                |          |
| <b>1</b> |                                              |          |
| 資源回收間    | ■····································        |          |
|          |                                              |          |
|          |                                              |          |
|          |                                              |          |
|          |                                              |          |
|          |                                              |          |
|          |                                              |          |
|          | 100 無法辨識的裝置 更新驅動程式軟體(P)                      |          |
|          |                                              |          |
|          | □●● 運用用參加>>>>>>>>>>>>>>>>>>>>>>>>>>>>>>>>>>> | E        |
|          |                                              |          |
|          | □○ // 圖// 圖// 圖// ● // ● ·················   |          |
|          | ● 監視器 内容(R)                                  |          |
|          |                                              |          |
|          | 4 2 網路介面卡                                    |          |
|          |                                              |          |
|          |                                              |          |
|          |                                              |          |
|          |                                              |          |
|          |                                              |          |
|          |                                              |          |
|          | 對所選款置飲動更新驅動程式補靈。                             |          |
|          |                                              |          |
|          | Windows 愈用                                   |          |
|          |                                              |          |
|          |                                              |          |
|          |                                              |          |
|          |                                              |          |
|          |                                              |          |
|          |                                              |          |

建議:若在"其他裝置"底下,沒有顯示 "無法辨識的裝置",請進行步驟5

步驟5 請重新安裝 PS-Module III Driver

如果已經完成故障2的步驟,但是問題仍然存在,請看故障3

#### 故障 3. 請確認筆記型電腦的 USB 硬體是否和 PS-Module III 相容.

步驟 1. 請參照並且重複故障 1 的步驟 1~4, 在 "裝置管理員"中找出"通用序列匯流排控制器". 如果你能找到"USB Universal Host Controller",則 USB 硬體和 PS-Module III 是相容的.

| <ul> <li>福田() 前行(山) 核規(型) 説明(1)</li> <li>● (二) (二) (本規(型))</li> <li>● (二) (二) (二) (二) (二) (二) (二) (二) (二) (二)</li></ul>                                                                                                    | 新報() 新報() 秋湖(①) 秋湖(①) 新報() 秋湖(①) 秋湖(①) 新報() ○ 和UTO040 ○ 和UTO040 ○ 和UTO040 ○ 和UTO040 ○ 小湖大泉田(注) ○ 小湖大泉田(注) ○ 小湖大泉田(江) ○ 小湖大泉田(江) ○ 小湖大泉田                                                                                                    |    | ● 控制台 | <u>』</u>                                                                                                    |        |
|----------------------------------------------------------------------------------------------------|----------------------------------------------------------------------------------------------------|----|-------|----------------------------------------------------------------------------------------------------|--------|
| Autorodu     Dis ArtAAltAPI控制器     AttACAITAPI控制器     AttACAITAPIPALATION     AttACAITAPIPALATION     AttACAITAPIPALATION     Att                                                                                                    | ● DE ATIA/IAPI 控制器         ● DE ATIA/IAPI 控制器         ● DE ATIA/IAPI 控制器         ● 合物・網訊及速動控制器         ● 合物・網訊及速動控制         ● 合物・網訊及速動控制         ● 合物・網訊及速動控制         ● 合物・網訊及速動控制         ● 合物・網訊及速動控制         ● 合物・網訊及速動性         ● 目標記書         ● 目標記書         ● 目標記書         ● DE AtiA/IAPI 控制         ● 自動(R) 2520 IEB USB Usersal Hot Controller - 24DD         ● USB Root Hub         ● USB Root Hub         ● USB Root Hub         ● USB Root Hub         ● USB Root Hub         ● USB Root Hub         ● USB Root Hub         ● 運動調書         ● 通過書         ● 通過書         ● 通過書         ● 通過書         ● 通過書         ● 回動         ● 通過書 <td>_¥</td> <td>檔案①</td> <td>「「「「「「」」」「「」」「「」」「「」」「「」」「「」」「「」」」「「」」」「」」「」」「」」「」」「」」「」」「」」」「」」」「」」」「」」」</td> <td></td>                                                                                                    | _¥ | 檔案①   | 「「「「「「」」」「「」」「「」」「「」」「「」」「「」」「「」」」「「」」」「」」「」」「」」「」」「」」「」」「」」」「」」」「」」」「」」」                                                                                                    |        |
| ###<br>● DE A TAATAPI 控制器<br>● 人性化介面装置<br>予統装置<br>● 音和序列脈流排控制器<br>● 通用序列脈流排控制器<br>● 通用序列脈流排控制器<br>● 通用序列脈流排控制器<br>● 通用序列脈流排控制器<br>● 近影B UsiP UsiP Universal Host Controller - 24D2<br>● Inhel(R) 62301 IEB USIP Universal Host Controller - 24D7<br>Inhel(R) 62301 IEB USIP Universal Host Controller - 24DD<br>USIP Root Hub<br>● USIP Root Hub<br>● USIP Root Hu                                                                                                    | ###<br>● DE ATAATAPI 注意明器<br>● AteA: Tapi 注意明器<br>● 合理器<br>● 透理器<br>● 透明序列區流排控制器<br>● 透明序列區流排控制器<br>● 加油(R) 323011EB USB Universal Host Controller - 24D2<br>Intel(R) 323011EB USB Universal Host Controller - 24D2<br>Intel(R) 323011EB USB Universal Host Controller - 24DD<br>USB Root Hub<br>● USB Root Hub<br>● |    | G     | internet in the second second |        |
| 予約整置       予約整置         ● 音妙, 朝島民及遊戲李明語       ● 道用序列匯流排控制器         ● 通用序列匯流排控制器       ● 通用信約 252011EB USE Universal Host Controller - 24D2         ● 加油(約 25201EB USE Universal Host Controller - 24D2       ● 加油(約 25201EB USE Universal Host Controller - 24D2         ● 加油(約 25201EB USE Universal Host Controller - 24D2       ● 加油(約 25201EB USE Universal Host Controller - 24D2         ● USB Root Hub       ● USB Root Hub         ● USB Root Hub       ● USB Root Hub         ● USB Root Hub       ● 運動         ● 運動       ● 運動         ● 運動       ● 運動         ● 運動       ● 運動         ● 運動       ● 運動         ● 運動       ● 運動         ● 運動       ● 運動         ● 運動       ● 運動         ● 運動       ● 運動         ● 運動       ● 運動         ● 運動       ● 運動         ● 運動       ● 電話         ● 電話       ● 電話         ● 電話       ● 電話         ● 電話       ● 電話                                                                                                    | <ul> <li>新株装置</li> <li>高方理器</li> <li>通用序列匯流排控制器</li> <li>通用序列匯流排控制器</li> <li>通由原列篮流排控制器</li> <li>通路(2) 22011ED USE Universal Host Controller - 24D2</li> <li>通路(2) 22011ED USE Universal Host Controller - 24D4</li> <li>Intel(R) 822011ED USE Universal Host Controller - 24DD</li> <li>USE Root Hub</li> <li>USE Root Hub</li> <li>USE Hub</li> <li>USE Hub<td></td><td>網址(</td><td>B C C C C C C C C C C C C C C C C C C C</td><td>🖌 🎦 移至</td></li></ul>                                                                                                    |    | 網址(   | B C C C C C C C C C C C C C C C C C C C                                                                                                    | 🖌 🎦 移至 |
|                                                                                                    |                                                                                                    |    | 2     |                                                                                                    |        |
| markey use markey use mixersal Host Controller - 24D2     intel(R) 822011EB USB Universal Host Controller - 24D4     Intel(R) 822011EB USB Universal Host Controller - 24DD     Intel(R) 822011EB USB Universal Host Controller - 24DD     USB Root Hub     USB Root Hub     US                                                                                                    | Wind Wind Wind Wind Wind Wind Wind W                                                                                                    |    | СМІ   |                                                                                                    | 反語言    |
|                                                                                                    | Intel(R) 822011EB USE Durversal Host Controller - 24D7         Intel(R) 822011EB USE Durversal Host Controller - 24DE         Intel(R) 822011EB USE Durversal Host Controller - 24DD         USB Root Hub         USB Root Hub         USB Root                                                                                                    |    |       | ー                                                                                                    |        |
| first     first                                                                                                    | Intel(R) 92801EB USB Universal Host Controller - 24DD         USB Root Hub         USB Root Hub <td< td=""><td></td><td></td><td>Figure 1 Intel(R) 82801EB USB Universal Host Controller - 24D4<br/>Intel(R) 82801EB USB Universal Host Controller - 24D7</td><td></td></td<>                                                                                                    |    |       | Figure 1 Intel(R) 82801EB USB Universal Host Controller - 24D4<br>Intel(R) 82801EB USB Universal Host Controller - 24D7                                                                                                    |        |
| WSB Root Hub<br>USB Root Hub<br>USB ROT HUB<br>USB ROT HUB<br>USB ROT HUB<br>USB ROT HUB<br>USB ROT HUB<br>USB ROT HUB<br>USB ROT H |                                                                                                    |    |       | <ul> <li><sup>20</sup> The Intel(R) 82801EB USB Universal Host Controller - 24DE</li> <li><sup>20</sup> Intel(R) 82801EB USB2 Enhanced Host Controller - 24DD</li> </ul>                                                                                                    | 武      |
| 新作<br>USB Root Hub<br>USB Root Hub<br>USB ROOT HUB<br>USB ROOT HUB<br>USB ROOT HUB<br>USB ROOT H                                                                                                    | 新                                                                                                    |    | VUV   | LE USB Root Hub                                                                                                    |        |
| ● USB Root Hub<br>● 学 建接埠 (COM 和 L PT)<br>● 予 滑鼠及其他指標装置<br>● 登 點視器<br>● 登 點視器<br>● 僅定 取消 麥用▲                                                                                                    |                                                                                                    |    | 新均    | USB Root Hub                                                                                                    | 間路選    |
| ■                                                                                                    |                                                                                                    |    |       |                                                                                                    |        |
|                                                                                                    |                                                                                                    |    | 2     |                                                                                                    |        |
| 確定 取消 麥用 (人)                                                                                                    | 確定取消 麥用 (山)                                                                                                    |    | E C   |                                                                                                    | ×      |
| 確定取消發用(人)                                                                                                    | 確定取消要用(4)                                                                                                    |    |       | -                                                                                                    |        |
|                                                                                                    |                                                                                                    |    |       |                                                                                                    |        |
|                                                                                                    |                                                                                                    |    |       |                                                                                                    |        |
|                                                                                                    |                                                                                                    |    |       |                                                                                                    |        |
|                                                                                                    |                                                                                                    |    |       |                                                                                                    |        |
|                                                                                                    |                                                                                                    |    |       |                                                                                                    |        |

步驟 2. 參照步驟 1 之步驟重複, 如果你能找到 "USB Open Host Controller", 則 USB 硬體和 PS-Module III 是不相容的.

建議 1: 使用其他 USB 硬體 和 PS-Module III 相容的電腦,或增加其他的外部可以和 PS-Module III 相容的 USB 卡

| 建議 2: | 聯絡經銷商, | 請求更新 | <b>PS-module III</b> | 韌體. |
|-------|--------|------|----------------------|-----|
|-------|--------|------|----------------------|-----|

| Protection         Protection                                                                                                    |            |     |        |                                                                                                    |          |                   |
|----------------------------------------------------------------------------------------------------|------------|-----|--------|----------------------------------------------------------------------------------------------------|----------|-------------------|
| Image: Section of the section of the section of th                      | 我的電腦       |     |        |                                                                                                    |          |                   |
| 25 Moduler                                                                                                    | <>         | ■ ± | 制台     |                                                                                                    |          |                   |
| Image: Solution of the state of the solution of the solution of                      | PSModule_V | 檔案( | E) 編輯( | n. 44-2 m. 114-2 m. 12 m. 12 |          |                   |
| Image: Solution       Image: Solution                                                                                                    |            | G   | 系統內容   |                                                                                                    |          |                   |
| Autronov     Wethの面結語     Wethの面結語     Wethの面結語     Wethの面結語     Wethの面結語     Wethの面結語     Wethの面結語     Wethの面結語     Wethの面結語     Wethの面も語     Wethの面も     Wethの面も     Wethの面も語     Wethの面も語     Wethの面も     Wethの面も     Wethの     Wethの     Wethの     Wethの     Wethの     Wethの     Wethの     Wethの     Wethの     Wethの     Wethの     Wethon     Wethon |            | 網址( | 一般     |                                                                                                    | ▶ 移至     |                   |
|                                                                                                    |            |     |        | ■ AUTO0040<br>● IDE ATAATAPI 控制器<br>● AVFA/TAPI 控制器<br>● 香效,視訊及遊戲控制器<br>● 香效,視訊及遊戲控制器<br>● 香泡,視訊及遊戲控制器<br>● 香泡,視訊及遊戲控制器<br>● 香泡,視訊及遊戲拉點B<br>■ 「Thel(R) 82801EB USE Universal Host Controller - 24D2<br>■ Intel(R) 82801EB USE Universal Host Controller - 24D2<br>■ Intel(R) 82801EB USE Universal Host Controller - 24DE<br>■ Intel(R) 82801EB USE Universal Host Controller - 24DE<br>■ Intel(R) 82801EB USE Universal Host Controller - 24DE<br>■ USE Root Hub<br>■ USE Root Hub<br>■ USE Root Hub<br>■ ■ ■ ■ ■ ■ ■ ■ ■ ■ ■ ■ ■ ■ ■ ■ ■ ■ ■                                                                                                     | 狺<br>) 滁 |                   |
|                                                                                                    |            |     |        |                                                                                                    |          | <b>逐</b><br>資源回收筒 |